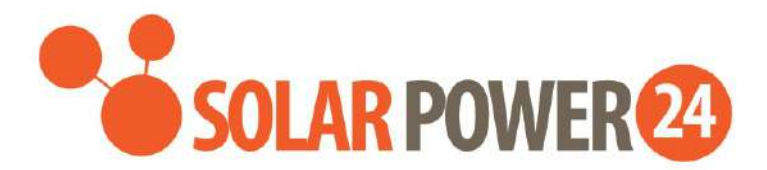

# Manual de utilizare

# Infinisolar Solo V II 2KW/3KW/5KW INVERTOR / ÎNCĂRCĂTOR SOLAR

Versiunea: 1.4

# Cuprins

| INFORMAŢII DESPRE MANUAL                        | 1  |
|-------------------------------------------------|----|
| Scopul manualului                               | 1  |
| Scopul                                          | 1  |
| INSTRUCȚIUNI DE SIGURANȚĂ                       | 1  |
| INTRODUCERE                                     | 3  |
| Prezentare generală a produsului                | 4  |
| INSTALAREA                                      | 5  |
| Dezambalarea și verificarea                     | 5  |
| Pregătirea                                      | 5  |
| Montarea unității                               | 5  |
| Conectarea bateriei                             |    |
| Conectare intrare/ieşire AC                     |    |
| Conectarea panourilor FV                        | 9  |
| Conexiune comunicație                           |    |
| Semnal contact curat                            |    |
| FUNCȚIONAREA                                    | 12 |
| Pornire/Oprire                                  |    |
| Panou de comandă și de afișare                  |    |
| Pictogramele de pe displayul LCD                |    |
| Setări LCD                                      |    |
| Afişarea setărilor                              | 23 |
| Descrierea modurilor de funcționare             |    |
| SPECIFICAȚII                                    |    |
| DEPANARE                                        |    |
| Anexa I: Funcționarea în paralel                |    |
| Anexa II: Tabel cu timpul aproximativ de backup |    |

## **INFORMAŢII DESPRE MANUAL**

## Scopul manualului

În acest manual sunt descrise asamblarea, instalarea, utilizarea și depanarea acestei unități. Citiți cu atenție manualul înainte de a efectua instalarea și alte operațiuni. Păstrați acest manual pentru consultare ulterioară.

## Scopul

Acest manual oferă instrucțiuni de siguranță și instalare și informații privind instrumentele și cablarea.

# INSTRUCȚIUNI DE SIGURANȚĂ

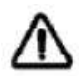

#### AVERTISMENT: Acest manual conține instrucțiuni importante de siguranță și utilizare. Păstrați acest manual pentru consultare ulterioară.

- 1. Înainte de a utiliza unitatea, citiți toate instrucțiunile și indicațiile de pe unitate, de pe baterii și din acest manual.
- 2. **ATENȚIE** -- Pentru a reduce riscul de accidentare, încărcați numai baterii reîncărcabile plumb-acid cu ciclu profund. Alte tipuri de baterii pot exploda și cauza vătămări corporale și daune.
- 3. Nu dezasamblați unitatea. Când necesită întreținere sau reparații, duceți-o la un centru de service autorizat. Reasamblarea incorectă poate duce la un risc de incendiu sau electrocutare.
- 4. Pentru a reduce riscul de electrocutare, deconectați toate cablurile înainte de a efectua orice lucrări de întreținere sau curățare. Simpla oprire a unității nu va reduce acest risc.
- 5. **ATENȚIE** Numai personalul calificat poate instala acest dispozitiv cu baterii.
- 6. **NU** încărcați **NICIODATĂ** o baterie înghețată.
- Pentru o funcţionare optimă a acestui invertor/încărcător solar, alegeţi un cablu cu secţiune corespunzătoare, conform specificaţiilor. Este foarte important ca acest invertor/încărcător solar să funcţioneze corect.
- Fiţi foarte atenţi când lucraţi cu unelte metalice deasupra sau in preajma bateriilor. Căderea unui astfel de instrument poate provoca aprinderea sau scurtcircuitarea bateriilor sau a altor părţi electrice şi poate duce la explozie.
- 9. Urmați cu strictețe procedura de instalare atunci când doriți să deconectați bornele AC sau DC. Pentru detalii, consultați secțiunea INSTALAREA din acest manual.
- 10. Siguranțele fuzibile sunt furnizate ca protecție la supracurent pentru alimentarea bateriei.
- 11. INSTRUCȚIUNI DE LEGARE LA PĂNÂNT Acest invertor/încărcător trebuie conectat la o instalație electrică cu împământare permanentă. La instalarea acestui invertor urmați cerințele și reglementările locale.
- 12. NU scurtcircuitați NICIODATĂ ieșirea AC și intrarea DC. NU conectați la rețea în caz de scurtcircuit la intrarea DC.
- 13. **Atenție!** Numai persoanele calificate pot repara acest dispozitiv. Dacă erorile persistă chiar și după ce ați efectuat operațiunile indicate în tabelul de depanare, trimiteți invertorul/încărcătorul la dealerul local sau la centrul de service pentru întreținere.
- 14. ATENȚIE, ÎN CAZUL DEFECTĂRII PRODUSULUI VĂ RUGĂM SĂ NE CONTACTAȚI PRIN EMAIL LA ADRESA <u>assistenza@solarpower24.it</u> INDICÂND NUMĂRUL DE SERIE, MODELUL, DEFECTȚIUNEA DEPISTATĂ ȘI VEȚI FI RECONTACTAT. VĂ AMINTIM CĂ PRODUSUL NU TREBUIE DESCHIS SAU DESFĂCUT ÎN NICIUN FEL; DESFACEREA ȘI, CA URMARE, RUPEREA SIGILIULUI DE GARANȚIE DUC LA ANULAREA GARANȚIEI.

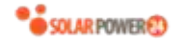

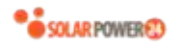

## INTRODUCERE

Acest invertor hibrid FV poate alimenta consumatorii conectați folosind puterea de la panouri FV, puterea de la rețea AC și puterea de la baterie.

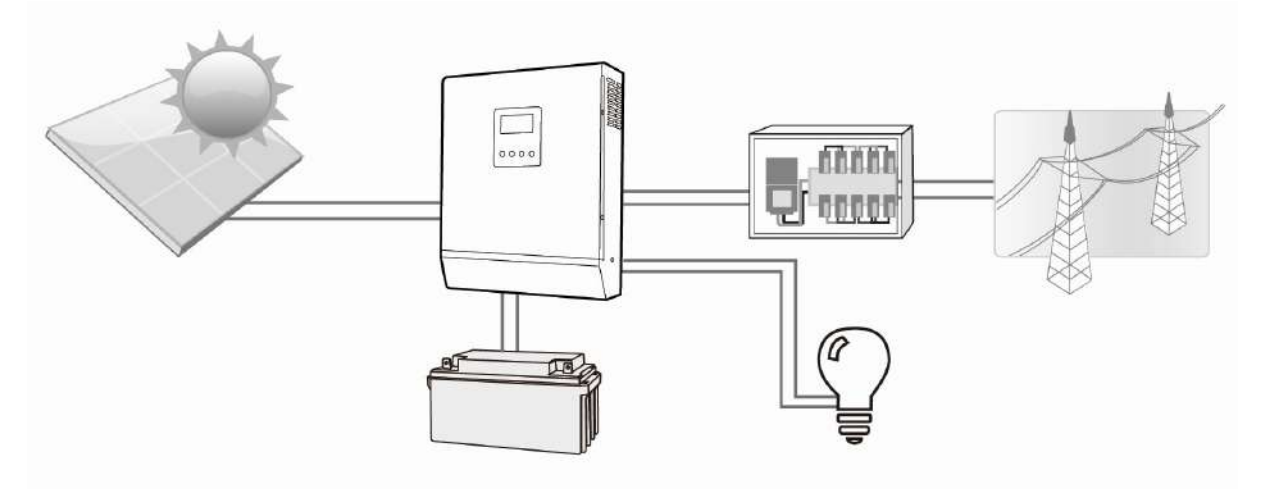

Figura 1 Prezentare generală Sistem FV hibrid de bază

Acest invertor hibrid a fost proiectat pentru a genera o putere continuă gestionând producția de la diferite surse de energie: module solare FV (panouri solare), baterie și rețea AC. Dacă tensiunea de intrare MPP a modulelor fotovoltaice este cuprinsă în intervalul prevăzut (pentru mai multe detalii a se vedea specificațiile), invertorul este în măsură să genereze energie pentru a alimenta rețeaua și a încărca bateria. **Nu legați niciodată bornele pozitive și negative ale panoului solar la pământ.** În Figura 1 este arătată o schemă simplă a unui sistem solar tipic cu invertor hibrid.

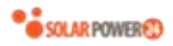

### Prezentare generală a produsului

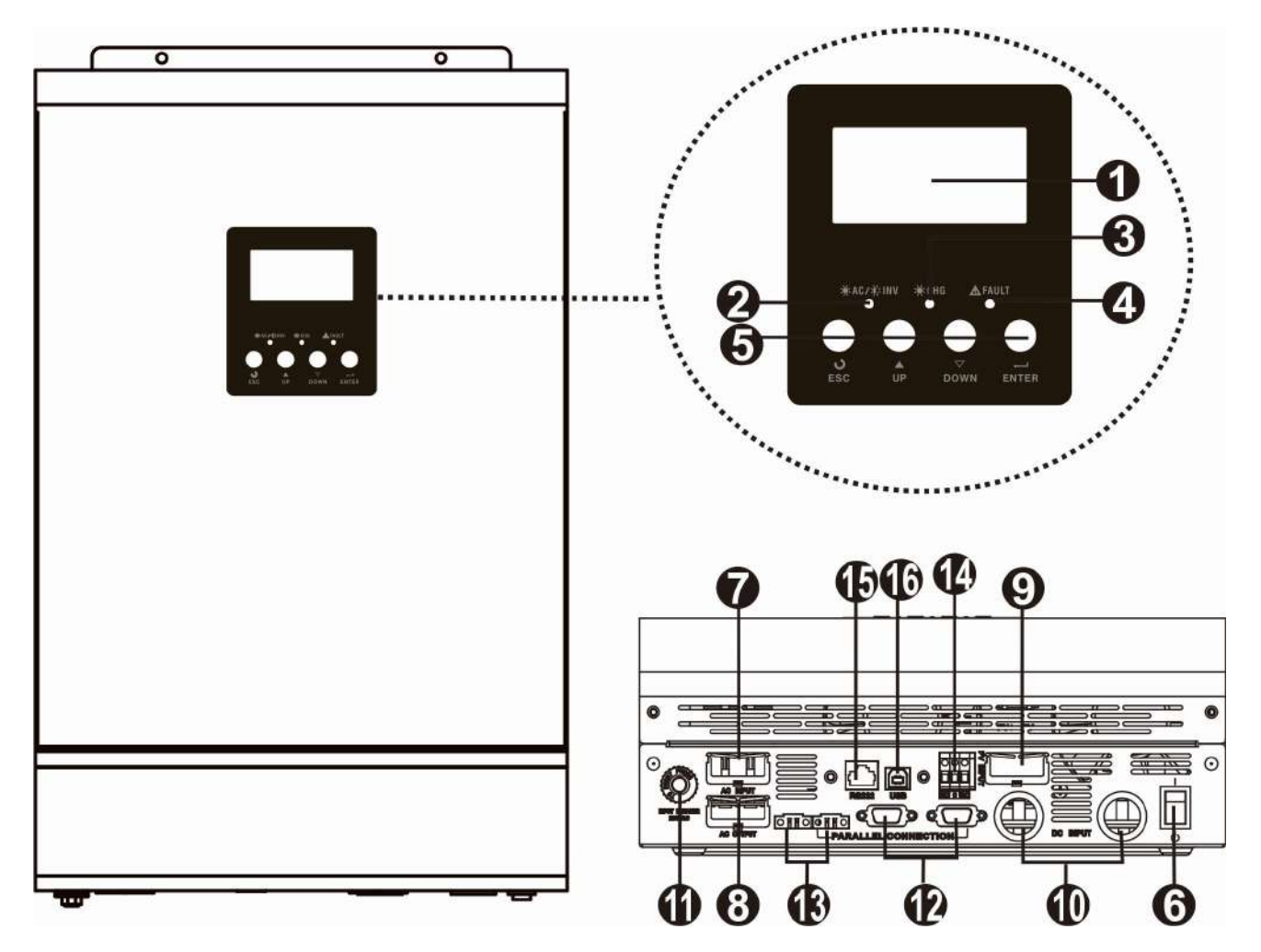

NOTĂ: Pentru conectarea modelului în paralel, consultați ghidul separat pentru conectarea în paralel.

- 1. Display LCD
- 2. Indicator de stare
- 3. Indicator de încărcare
- 4. Indicator de anomalie
- 5. Taste funcționale
- 6. Întrerupător on/off
- 7. Conectori Grid
- 8. Conectori ieșire AC (conectare sarcină)

- 9. Conectori FV
- 10. Conectori baterie
- 11. Întrerupător automat
- 12. Port de comunicare paralel
- 13. Cablu de partajare curent
- 14. Contact curat
- 15. Port de comunicare RS-232
- 16. Port de comunicare USB

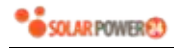

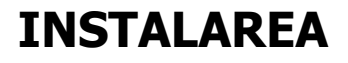

### Dezambalarea și verificarea

Înainte de instalare, verificați unitatea. Asigurați-vă că nimic din interiorul ambalajului nu este deteriorat. Ambalajul trebuie să conțină:

- 1 unitate
- 1 Manual de instrucțiuni
- 1 cablu
- 1 CD cu software

## Pregătirea

Înainte de a conecta toate firele, scoateți capacul inferior îndepărtând cele două șuruburi, după cum se arată în figură.

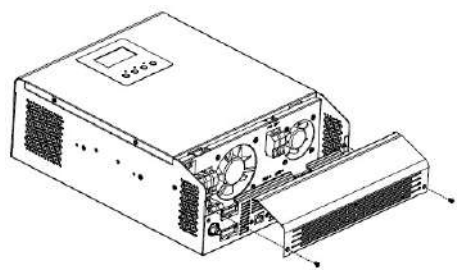

### Montarea unității

Alegeți locul de montare ținând seama de următoarele:

- Nu montați invertorul pe materiale de construcție inflamabile.
- Montați pe o suprafață solidă.
- Instalați invertorul la nivelul ochilor pentru a permite citirea uşoară

a displayului LCD.

- Pentru o funcționare optimă a unității temperatura ambiantă trebuie să fie cuprinsă între 0°C şi 55°C.
- Unitatea trebuie să adere perfect de perete pe verticală.
- Alte obiecte şi suprafeţe trebuie menţinute la distanţele indicate în figura din dreapta pentru a asigura o disipare suficientă a căldurii şi pentru a avea spaţiu suficient pentru scoaterea cablurilor.

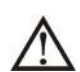

#### POTRIVIT PENTRU MONTARE NUMAI PE SUPRAFEȚE DIN BETON SAU DIN ALTE MATERIALEALTE NEINFLAMABILE.

Montați unitatea înșurubând cele trei șuruburi. Se recomandă să folosiți șuruburi M4 sau M5.

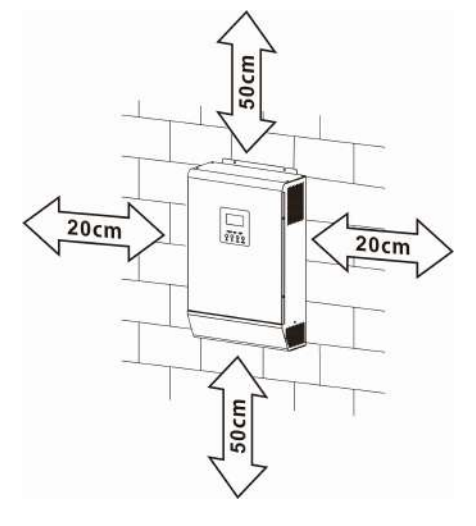

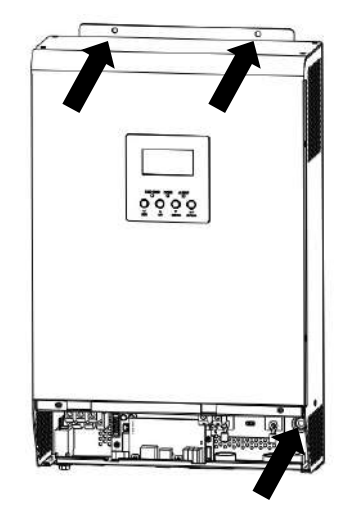

## Conectarea bateriei

**ATENȚIE:** Pentru o funcționare sigură și respectarea reglementărilor, între baterie și invertor trebuie instalat un dispozitiv de protecție la supracurent DC separat. Este posibil ca unele aplicații să nu prevadă instalarea unui dispozitiv de protecție, totuși vă sfătuim să instalați un dispozitiv de protecție la supracurent. Pentru amperajul siguranțelor sau caracteristicile dispozitivului de protecție, consultați tabelul de mai jos.

**AVERTISMENT!** Toate cablările trebuie să fie efectuate de personal calificat. **AVERTISMENT!** Pentru siguranța și funcționarea eficientă a sistemului, este foarte important să conectați bateria folosind cabluri potrivite. Pentru a reduce riscul de accidentare, se recomandă să utilizați cabluri și papuci de conectare cu dimensiunile specificate mai jos.

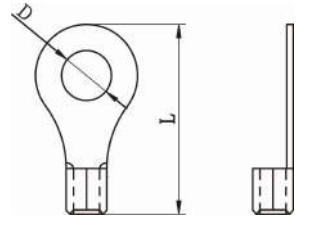

| Modelul | Amperaj tipic | Capacitate | Dimensiu | Papuc de conectare |        |        | Valoare |
|---------|---------------|------------|----------|--------------------|--------|--------|---------|
|         |               | baterie    | ne fir   | Cablu,             | Dime   | nsiuni | cuplu   |
|         |               |            |          | mm <sup>2</sup>    | D (mm) | L (mm) |         |
| 2KW     | 55A           | 100AH      | 1*6AWG   | 14                 | 6,4    | 33,2   | 2~3 Nm  |
| 3 kW    | 82A           | 200AH      | 1*4AWG   | 22                 | 6.4    | 33.2   | 2~3 Nm  |
| 5 kW    | 137A          | 200AH      | 1*2AWG   | 38                 | 6.4    | 33.2   | 2~3 Nm  |

#### Dimensiuni recomandate pentru papucul de conectare și cablul bateriei:

Pentru conectarea bateriei, procedați după cum urmează:

- 1. Montați papucul de conectare pe cablu, având grijă ca acestea să aibă dimensiunile recomandate.
- Introduceţi papucul cablului bateriei în conectorul invertorului şi strângeţi şuruburile cu un cuplu de 2-3 Nm. Asiguraţi-vă că polaritatea la baterie şi la invertor/încărcător este corectă şi că papucii de conectare sunt bine strânşi pe bornele bateriei.

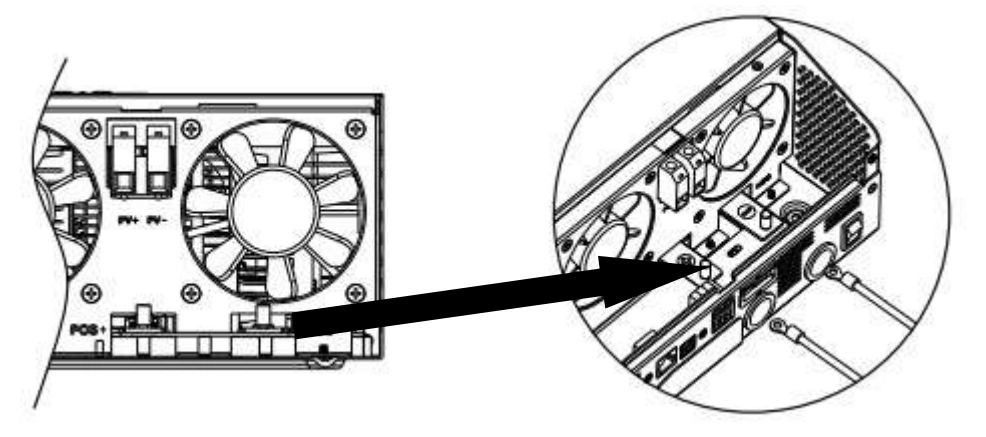

| Instalarea trebuie efectuată cu prudență din cauza tensiunii ridicate la bateria legată în serie.       |
|----------------------------------------------------------------------------------------------------|
|                                                                                                    |
|                                                                                                    |
| ATENȚIE!! Nu puneți nimic între partea plată a bornei invertorului și papucul de conectare. În ca       |
| contrar, pot apărea supraîncălziri.                                                                     |
| ATENȚIE!! Nu aplicați substanțe antioxidante pe borne și papuc înainte ca acestea să fie strân          |
| bine.                                                                                                   |
| ATENȚIE!! Înainte de a efectua conexiunea DC finală sau de a închide dispozitivul de protecție D        |
| verificați că pozitivul (+) este conectat la pozitiv (+) și negativul (-) este conectat la negativ (-). |

## Conectare intrare/ieşire AC

**ATENȚIE!!** Înainte de a efectua conectarea la sursa de intrare AC, instalați un dispozitiv de protecție AC **separat** între invertor și sursa de intrare AC. În acest fel, invertorul poate fi deconectat în siguranță în timpul întreținerii și complet protejat la supracurent la intrarea AC.

**ATENȚIE!!** Sunt prezente două plăci de borne marcate cu "IN" și "OUT". Aveți grijă să nu inversați conectorii de intrare și de ieșire.

**AVERTISMENT!** Toate cablările trebuie să fie efectuate de personal calificat.

**AVERTISMENT!** Pentru siguranța și funcționarea eficientă a sistemului, este foarte important să conectați intrarea AC folosind cabluri potrivite. Pentru a reduce riscul de accidentare, se recomandă să utilizați cabluri cu secțiunea specificată mai jos.

| Modelul | Secțiune | Valoare cuplu |
|---------|----------|---------------|
| 2KW     | 14 AWG   | 0.8 ~ 1.0 Nm  |
| 3 kW    | 12 AWG   | 1.2 ~ 1.6 Nm  |
| 5 kW    | 10 AWG   | 1.2 ~ 1.6 Nm  |

#### Cerințe privind cablurile pentru firele AC.

Pentru realizarea conexiunilor de intrare/ieșire AC, procedați după cum urmează:

- 1. Înainte de a realiza conexiunile de intrare/ieșire AC, deschideți dispozitivul de protecție.
- 2. Îndepărtați mantaua de izolație pe aproximativ 10 mm de pe cele 6 conductoare. Scurtați conductorul de fază L și conductorul Neutru N cu 3 mm.
- 3. Introduceți firele de intrare AC conform polarității indicate pe placa de borne și strângeți șuruburile bornelor. Aveți grijă ca cel dintâi să fie conectat conductorul de protecție () PE.
  - ⊕→Împământare (galben-verde)
  - L→FAZĂ (maro sau negru)
  - N→Neutru (albastru)

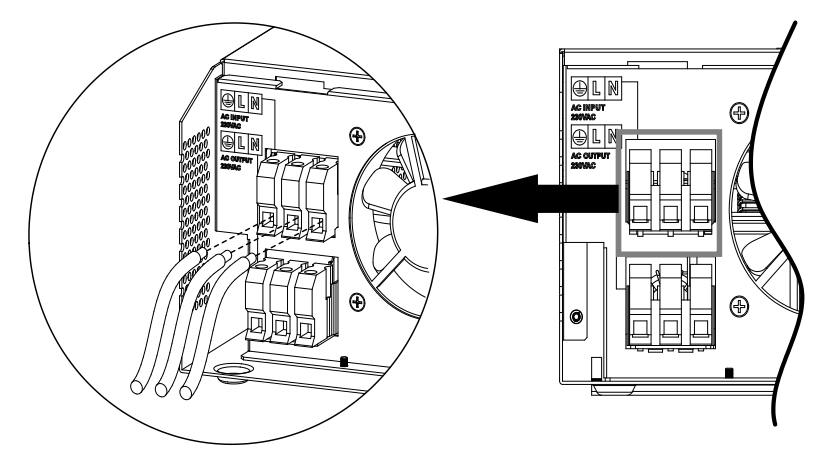

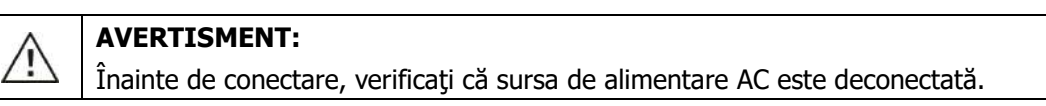

4. Introduceți firele de ieșire AC conform polarității indicate pe placa de borne și strângeți șuruburile bornelor. Aveți grijă ca cel dintâi să fie conectat conductorul de protecție () PE.

→Împământare (galben-verde)

L→FAZĂ (maro sau negru)

N→Neutru (albastru)

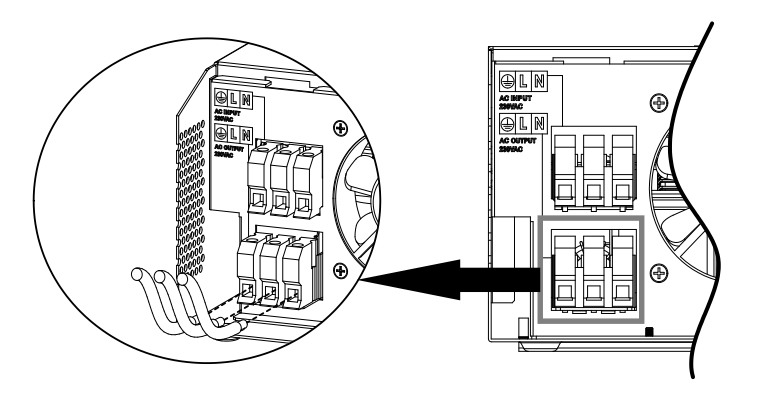

#### 5. Verificați ca firele să fie fixate corect.

#### ATENŢIE: Important

Verificați ca polaritatea tuturor firelor AC să fie corectă. Dacă polaritatea firelor L și N este inversată, atunci când aceste invertoare funcționează în paralel se poate produce un scurtcircuit pe rețeaua AC.

**ATENȚIE:** Aparatele precum cele de aer condiționat necesită cel puțin 2 ~ 3 minute pentru a reporni, deoarece trebuie să aibă timpul necesar pentru a echilibra gazul frigorific din circuite. Dacă se produce o pană de curent care se remediază în scurt timp, aparatele conectate se pot deteriora. Pentru a preveni acest lucru, înainte de instalare verificați dacă aparatul de aer condiționat este dotat cu funcția de întârziere. În caz contrar, acest invertor va declanșa o anomalie de suprasarcină și va opri alimentarea cu curent pentru a proteja aparatul. Totuși, în unele cazuri aparatul de aer condiționat se poate deteriora.

## **Conectarea panourilor FV**

**ATENȚIE:** Înainte de a conecta modulele fotovoltaice, instalați un dispozitiv de protecție **separat** între invertor și modulele FV.

**AVERTISMENT!** Toate cablările trebuie să fie efectuate de personal calificat.

**AVERTISMENT:** Opriți invertorul înainte de a conecta modulele FV. În caz contrar, dispozitivul se poate deteriora.

**AVERTISMENT!** Pentru siguranța și funcționarea eficientă a sistemului, este foarte important să conectați modulul FV folosind cabluri potrivite. Pentru a reduce riscul de accidentare, se recomandă să utilizați cabluri cu secțiunea specificată mai jos.

| Modelul | Amperaj tipic | Dimensiuni<br>cablu | Cuplu     |
|---------|---------------|---------------------|-----------|
| 2KW     | 13A           | 12AWG               | 2.0~2.4Nm |
| 3 kW    | 18A           | 10AWG               | 2.0~2.4Nm |
| 5 kW    | 18A           | 10AWG               | 2.0~2.4Nm |

#### Alegerea modulului fotovoltaic:

Pentru a alege corect modulele FV, ţineţi seama de următoarele:

- 1. Tensiunea de circuit deschis (Voc) a modulelor FV nu trebuie să depăşească tensiunea max. de circuit deschis a matricei FV a invertorului.
- 2. Tensiunea de circuit deschis (Voc) a modulelor FV nu trebuie să depăşească tensiunea min. a bateriei.

| Mod încărcare solară                    |           |            |      |  |
|-----------------------------------------|-----------|------------|------|--|
| MODEL INVERTOR                          | 2KW       | 3 kW       | 5 kW |  |
| Tensiune max. circuit deschis matrice F | 450 Vdc   |            |      |  |
| Interval de tensiune MPPT matrice FV    | 90~430Vdc | 120~430Vdc |      |  |
| Număr MPP                               |           | 1          |      |  |

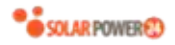

Pentru conectarea modulului FV, procedați după cum urmează:

- 1. Îndepărtați mantaua de izolație pe aproximativ 10 mm de pe firul pozitiv și negativ.
- Verificați ca polaritatea la modulele FV și la conectorii de intrare să fie 2. corectă. Conectați polul pozitiv (+) al cablului de legătură la polul pozitiv (+) al conectorului de intrare FV. Conectați polul negativ (-) al cablului de legătură la polul negativ (-) al conectorului de intrare FV.

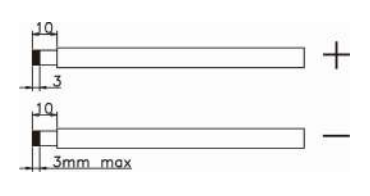

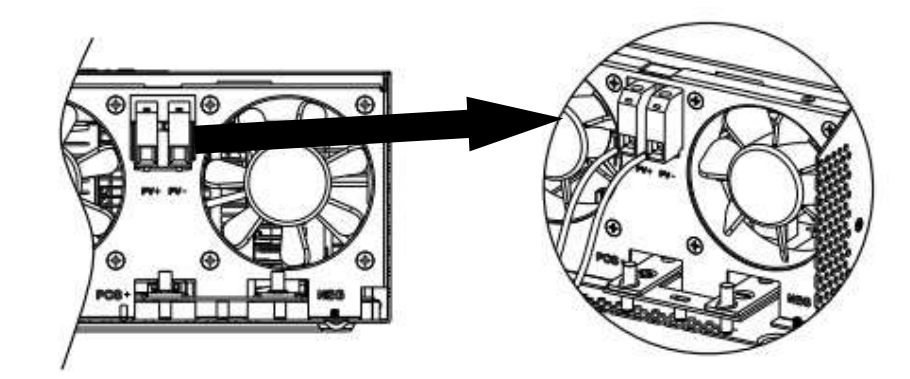

#### Configurare recomandată a modulului FV

| Specificații module<br>FV (referință) | Putere solară totală<br>intrare | Intrare solară      | Nr. module |  |
|---------------------------------------|---------------------------------|---------------------|------------|--|
| - 250Wp                               | 1500 W                          | 6 bucăți în serie   | 6 bucăți   |  |
| - Vmp: 30.7Vdc                        | 2000 W                          | 8 bucăți în serie   | 8 bucăți   |  |
| - Voc: 37.4Vdc                        | 2750W                           | 11 bucăți în serie  | 11 bucăți  |  |
| - Isc: 8.63A                          | 3000///                         | 6 bucăți în serie   | 12 bucăti  |  |
| - Celule: 60                          | 2000                            | 2 şiruri în paralel | 12 Ducaçı  |  |
| -                                     | 4000W/                          | 8 bucăți în serie   |            |  |
|                                       | 400000                          | 2 şiruri în paralel | To Ducaçi  |  |
|                                       | E000W/                          | 10 bucăți în serie  |            |  |
|                                       | 20000                           | 2 şiruri în paralel | zu ducați  |  |

### Conexiune comunicație

Folosiți cablul de comunicații livrat pentru conectarea între invertor și PC. Introduceți CD-ul în computer și urmați instrucțiunile de pe ecran pentru instalarea software-ului de control. Pentru instrucțiuni mai detaliate, consultați manualul de utilizare al software-ului de pe CD.

## Semnal contact curat

Pe panoul din spate este prezent un contact curat (3A/250VAC). Acesta poate fi folosit pentru transmiterea semnalului la un dispozitiv extern când tensiunea bateriei atinge nivelul de alarmă.

| Stare<br>unitate  |                            | Condiție         |         |                                                    |         | ct curat: NC C NO |
|-------------------|----------------------------|------------------|---------|----------------------------------------------------|---------|-------------------|
|                   |                            |                  |         |                                                    | NC & C  | NO & C            |
| Alimentare<br>OFF | Unitatea este              | oprită și ı      | Închis  | Deschis                                            |         |                   |
| Alimontara        | Ieșirea este a             | limentată        | Închis  | Deschis                                            |         |                   |
| ON                | Ieșirea este<br>alimentată | Program<br>setat | 1<br>ca | Tensiune baterie < tensiune de<br>alarmă DC scăzut | Deschis | Închis            |

10

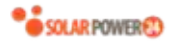

| de baterie | SUB       | Tensiune baterie > Valoarea setată |         |         |
|------------|-----------|------------------------------------|---------|---------|
| sau de     |           | în Programul 21 sau încărcarea     | Închis  | Deschis |
| energia    |           | bateriei a ajuns la faza de float  |         |         |
| solară.    | Program 1 | Tensiune baterie > Valoarea setată | Doschic | Închic  |
|            | setat ca  | în Programul 20                    | Deschis | Inchis  |
|            | SBU       | Tensiune baterie > Valoarea setată |         |         |
|            |           | în Programul 21 sau încărcarea     | Închis  | Deschis |
|            |           | bateriei a ajuns la faza de float  |         |         |

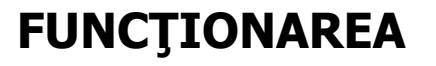

## **Pornire/Oprire**

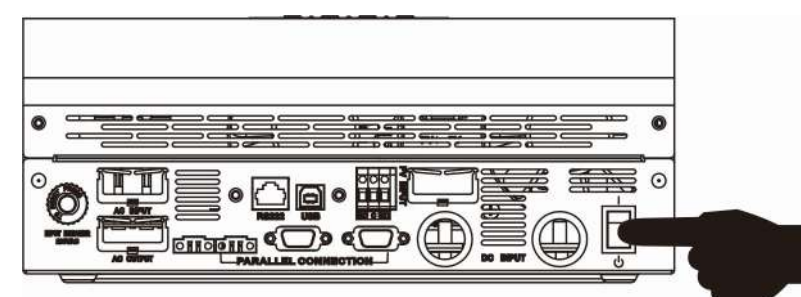

După ce ați instalat unitatea și ați conectat corect bateriile, apăsați întrerupătorul ON/OFF (situat în partea de jos a invertorului) pentru a porni unitatea.

## Panou de comandă și de afișare

Panoul de comandă și afișare, ilustrat în figura de mai jos, se găsește pe panoul frontal al invertorului. Conține trei indicatoare luminoase, patru taste funcționale și un display LCD care afișează starea și informații despre puterea de intrare/ieșire.

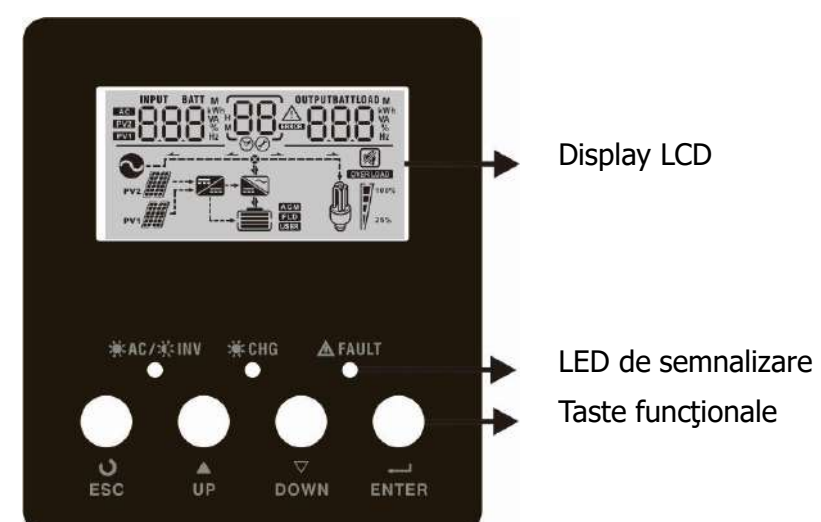

#### **Indicator LED**

| Indica         | tor LED |             | Mesaje                                               |
|----------------|---------|-------------|------------------------------------------------------|
|                |         | Aprins      | Ieșirea este alimentată de la rețeaua AC în modul    |
| AC / AL        | Vordo   | continuu    | Rețea.                                               |
|                | verde   | Intormitont | Ieșirea este alimentată de la baterie sau de modulul |
|                |         | Intermitent | FV în modul Baterie.                                 |
|                | Verde   | Aprins      | Pateria esta complet însărcată                       |
| 💌 CHG          |         | continuu    | bateria este complet incarcata.                      |
|                |         | Intermitent | Bateria se încarcă.                                  |
|                |         | Aprins      | Defectiume le inverter                               |
| <b>▲ FAULT</b> | Roşu    | continuu    | Derecçiune la invertor                               |
|                |         | Intermitent | Situație de alarmă la invertor.                      |

#### Taste funcționale

| Tastă funcțională | Descriere                      |
|-------------------|--------------------------------|
| ESC               | Pentru a ieși din modul Setare |

12 Solarpower24 – Barba S.r.I. – Via Locchi, 3F – 47122 (FC) – Italy Tel/What's up +39 05431995799 – web <u>www.solarpower24.it</u> – email solarpower24@solarpower24.it

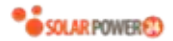

| UP    | Pentru a merge la selecția anterioară                                  |
|-------|------------------------------------------------------------------------|
| DOWN  | Pentru a trece la selecția următoare                                   |
| ENTER | Pentru a confirma selecția în modul Setare sau a intra în modul Setare |

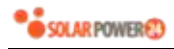

## Pictogramele de pe displayul LCD

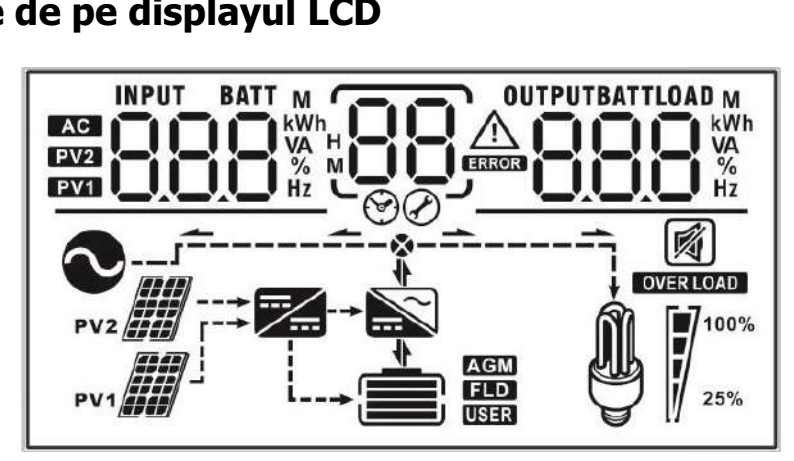

| Pictogramă                                         | Descrierea funcției                                                                                                    |                     |                   |          |
|----------------------------------------------------|----------------------------------------------------------------------------------------------------|---------------------|-------------------|----------|
| Informații privind sursa de intrare                | 9                                                                                                    |                     |                   |          |
| AC                                                 | Indică intrarea de AC.                                                                                                    |                     |                   |          |
| PV1                                                | Indică intrarea pri                                                                                                    | mului panou FV.     |                   |          |
| PV2                                                | Indică intrarea cel                                                                                                    | ui de-al doilea pan | ou FV.            |          |
| Informații display digital stânga                  |                                                                                                    |                     |                   |          |
| INPUT BATT M<br>EV22<br>EV22<br>EV21<br>EV22<br>Hz | Indică tensiunea de intrare, frecvența de intrare, tensiunea bateriei,<br>tensiunea FV1, tensiunea FV2, curentul încărcătorului.                                                               |                     |                   |          |
| Informații display digital central                 |                                                                                                    |                     |                   |          |
| 88                                                 | Indică programele de setare.                                                                                                    |                     |                   |          |
|                                                    | Indică codurile de semnalizare și eroare.<br>AVERTISMENT: Intermitent cu cod alarmă                                                                                                    |                     |                   |          |
| Informații display digital dreapta                 |                                                                                                    |                     |                   |          |
|                                                    | Indică tensiunea de ieșire, frecvența de ieșire, sarcina în procente, sarcina<br>în VA, sarcina în wați, puterea încărcătorului FV1, puterea încărcătorului<br>FV2, curentul de descărcare DC. |                     |                   |          |
| Informații privind bateria                         |                                                                                                    |                     |                   |          |
|                                                    | Indică nivelul bateriei 0-24%, 25-49%, 50-74% și 75-100% și starea de încărcare.                                                                                                    |                     |                   |          |
| AGM<br>FLD<br>USER                                 | Indică tipul bateriei: AGM, Flooded sau baterie definită de utilizator.                                                                                                    |                     |                   |          |
| Informații privind sarcina                         |                                                                                                    |                     |                   |          |
| OVER LOAD                                          | Indică suprasarcina.                                                                                                    |                     |                   |          |
|                                                    | Indică nivelul de îr                                                                                                    | ncărcare 0-24%, 2   | 5-49%, 50-74% e 7 | 75-100%. |
| <b>M 1</b> <sup>100%</sup>                         | 0%~25%                                                                                                    | 25%~50%             | 50%~75%           | 75%~100% |
| 25%                                                | 7                                                                                                    | 7                   | 7                 | 7        |

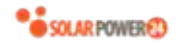

| Informații privind funcționarea    |                                                           |  |  |
|------------------------------------|-----------------------------------------------------------|--|--|
|                                    | Indică că unitatea este conectată la rețea.               |  |  |
| PV1                                | Indică că unitatea este conectată la primul panou FV.     |  |  |
|                                    | Indică că încărcătorul solar este în funcțiune.           |  |  |
|                                    | Indică că circuitul invertorului DC/AC este în funcțiune. |  |  |
| Indică funcționarea în modul mute. |                                                           |  |  |
|                                    | Indică că alarma unității este dezactivată.               |  |  |

## Setări LCD

ATENȚIE, ACEST INVERTOR POATE FI UTILIZAT ATÂT ÎN MODUL ON-GRID CU LIVRAREA ÎN REȚEA A ENERGIEI ÎN EXCES, CÂT ȘI ÎN MODUL OFF-GRID. ACEST LUCRU SE SELECTEAZĂ ÎN MENIUL 09. ÎN MODUL OFF-GRID MENIUL TREBUIE SETAT ÎN Gtd

După apăsarea și menținerea butonului ENTER timp de 3 secunde, unitatea intră în modul Setare. Apăsați butonul "UP" sau "DOWN" pentru a selecta programele. Apoi apăsați butonul "ENTER" pentru a confirma selecția sau butonul ESC pentru a ieși.

| Program | Descriere                               | Opțiuni selectabile                                                                                                    |
|---------|-----------------------------------------|----------------------------------------------------------------------------------------------------|
| 00      | Ieşire din modul Setare                 | Escape                                                                                                    |
| 01      | Selectare prioritate sursă de<br>ieșire | Image: Sub       Energia solară asigură alimentarea consumatorilor ca primă prioritate. Dacă energia solară nu este suficientă pentru a alimenta toți consumatorii conectați, energia din rețeaua AC va alimenta în același timp toți consumatorii.         Image: Sub       Energia solară asigură alimentarea consumatorii.         Image: Sub       Energia solară asigură alimentarea consumatorii.         Image: Sub       Energia solară asigură alimentarea consumatorii.         Image: Sub       Energia solară asigură alimentarea consumatorilor ca primă prioritate. Dacă energia solară nu este suficientă pentru a alimenta toți consumatorii conectați, energia din baterie va alimenta în același timp toți consumatorii.         Rețeaua AC alimentează consumatorii numai atunci când tensiunea bateriei scade sub tensiunea de alarmă de nivel scăzut sau sub valoarea de referință din programul 20 sau |

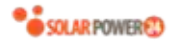

|                                 |                                                                                                    |                                                                                          | energia solară și bateria nu sunt<br>suficiente.                                            |
|---------------------------------|----------------------------------------------------------------------------------------------------|------------------------------------------------------------------------------------------|---------------------------------------------------------------------------------------------|
| 02                              | Interval tensiune de intrare AC                                                                                                    | Echipamente<br>(implicit)                                                                | Dacă este selectat, intervalul<br>acceptabil de tensiune de intrare AC<br>va fi 90-280VAC.  |
|                                 |                                                                                                    | UPS<br>02 UPS                                                                            | Dacă este selectat, intervalul<br>acceptabil de tensiune de intrare AC<br>va fi 170-280VAC. |
| 02                              | Tanciuna da iasira                                                                                                    |                                                                                          |                                                                                             |
| 03                              |                                                                                                    |                                                                                          |                                                                                             |
| 4                               | Frecvență de ieșire                                                                                                    | 50Hz (implicit)                                                                          | 60Hz<br>0Ч_ <u>60</u> нz                                                                    |
| 05 Prioritate alimentare solară | 05_ьсо                                                                                                    | Energia solară asigură alimentarea<br>pentru încărcarea bateriei ca primă<br>prioritate. |                                                                                             |
|                                 | 0 <u>5 L6U</u>                                                                                                    | Energia solară asigură alimentarea<br>consumatorilor ca primă prioritate.                |                                                                                             |
| 06                              | Bypass suprasarcină:<br>Când este activat, unitatea<br>trece în modul Rețea (bypass)<br>dacă apare o suprasarcină în<br>modul Baterie                             | Bypass dezactivat<br>(implicit)                                                          | Bypass activat                                                                              |
| 07                              | Repornire automată în caz de<br>suprasarcină                                                                                                    | Dezactivare repornire<br>(implicit)                                                      | Activare repornire $D_{\mathcal{O}} \_ \_ \_ \_ \vdash \_ E$                                |
| 08                              | Repornire automată în caz de<br>supraîncălzire                                                                                                    | Dezactivare repornire<br>(implicit)                                                      | Activare repornire $B_{\otimes}$ <u>LHE</u>                                                 |
| 09 Alimenta<br>configura        | Alimentare energie solară cu                                                                                                    | 0 <u>9 Gra</u>                                                                           | Dezactivare furnizare a excesului de<br>energie în rețea                                    |
|                                 | configurare în grilă                                                                                                    | 0 <u>9</u> _ <u>6</u> +8_                                                                | Activare furnizare a excesului de energie în rețea                                          |
| 10                              | Prioritate sursă de încărcare:Dacă acest încărcător/invertor funcționează în modPentru a configura prioritateasau este în Standby sau în regim de eroare, sursa d |                                                                                          | invertor funcționează în modul Rețea<br>u în regim de eroare, sursa de încărcare            |

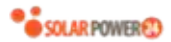

|                                  | sursei de încărcare                                                                                                    | poate fi programată după cum urmează:                                                                      |                                                                                                    |
|----------------------------------|----------------------------------------------------------------------------------------------------|----------------------------------------------------------------------------------------------------|----------------------------------------------------------------------------------------------------|
|                                  |                                                                                                    | Solar Prima                                                                                                | Energia solară va încărca bateria ca<br>primă prioritate.<br>Rețeaua AC va încărca bateriile numai<br>dacă energia solară nu este<br>disponibilă.                                                  |
|                                  |                                                                                                    | Solar și Rețea AC<br>(implicit)                                                                            | Energia solară și rețeaua AC vor<br>încărca bateriile în același timp.                                                                                                    |
|                                  |                                                                                                    | IQ <u>SNU</u>                                                                                              |                                                                                                    |
|                                  |                                                                                                    | Numai Solar                                                                                                | Energia solară va fi singura sursă care<br>va încărca bateriile, indiferent dacă<br>rețeaua AC este disponibilă sau nu.                                                                            |
|                                  |                                                                                                    | Dacă invertorul/încărcă<br>în modul Economisire c<br>încărca bateria. Energia<br>disponibilă și suficientă | torul funcționează în modul Baterie sau<br>le energie, numai energia solară poate<br>a solară va încărca bateria dacă este                                                                         |
| 11                               | Curent de încărcare maxim<br>Pentru a configura curentul<br>total de încărcare pentru<br>încărcarea din solar și de la<br>rețea.<br>(Curent de încărcare max. =<br>curentul de încărcare din rețea<br>AC + curentul de încărcare din<br>solar) | 60 A (implicit)                                                                                            | Pentru modelele 2KW/3KW, intervalul<br>de setare este între 10 A și 60 A.<br>Pentru modelul 5KW, intervalul de<br>setare este între 10 A și 80 A.<br>Fiecare clic determină o creștere cu<br>0,1A. |
|                                  |                                                                                                    |                                                                                                    | 10 A<br> ]<br>                                                                                                    |
| 13<br>Curentul ma<br>de la rețea | Curentul maxim de încărcare                                                                                                    | 20 A<br> ]<br>                                                                                             | 30 A (implicit)<br>$I = 30^{\circ}$                                                                                                    |
|                                  | de la rețea                                                                                                    | 40 A<br> ]<br>Ø                                                                                            | 50 A<br>13SO^                                                                                                    |
|                                  |                                                                                                    | 60 A<br>I∃60^                                                                                              | 70 A (numai pentru modelul 5KW)                                                                                                    |

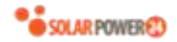

|    |             | 80 A (numai pentru modelul 5KW) |                                                                                                    |
|----|-------------|---------------------------------|----------------------------------------------------------------------------------------------------|
|    |             | 1 <u>3</u> 80,                  |                                                                                                    |
|    |             | AGM (implicit)                  |                                                                                                    |
| 14 | Tip baterie | Definit de utilizator           | Dacă se selectează "User-Defined",<br>tensiunea de încărcare a bateriei și<br>tensiunea DC de oprire a funcționării<br>poate fi setată în programele 17, 18 și |

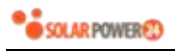

|                                                |                                                                            | Setare implicită: 56.4.V                                                                                                    |
|------------------------------------------------|----------------------------------------------------------------------------|----------------------------------------------------------------------------------------------------|
| 17 Tensiune de încărcare bulk<br>(C.V voltage) |                                                                            |                                                                                                    |
|                                                |                                                                            | Dacă se selectează self-defined (autodefinit) în programul 14,<br>acest program poate fi setat. Intervalul de setare este între<br>48.0 V și 64.0 V. Fiecare clic determină o creștere cu 0,1V.                                             |
| 18                                             | Tensiune de float                                                          | Setare implicită: 54.0 V<br>FLU 18 540 v<br>Dacă se selectează self-defined (autodefinit) în programul 14,<br>acest program poate fi setat. Intervalul de setare este între<br>48.0 V și 60.0 V. Fiecare clic determină o creștere cu 0,1V. |
| 19                                             | Limită inferioară tensiune DC<br>de decuplare baterie                      | Setare implicită: 40.8 V                                                                                                    |
| 20                                             | Tensiune de descărcare oprire<br>baterie când este disponibilă<br>rețeaua. | 44.0 V45.0 V $2 \bigcirc \ \ \ \ \ \ \ \ \ \ \ \ \ \ \ \ \ \ $                                                                                                    |
| 21                                             | Tensiune de încărcare oprire<br>baterie când este disponibilă<br>rețeaua.  | Baterie complet<br>încărcată<br>$2 \downarrow F \downarrow L  0 \downarrow 0 \downarrow 0 \downarrow 0 \downarrow 0 \downarrow 0 \downarrow 0 \downarrow 0 \downarrow 0 \downarrow 0 \downarrow$                                            |

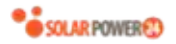

|             |                                                 | 49.0 V                                                                                                    | 50.0 V                                                                                                    |
|-------------|-------------------------------------------------|----------------------------------------------------------------------------------------------------|----------------------------------------------------------------------------------------------------|
|             |                                                 | 2 <u>  490'</u>                                                                                                    | 2 <u>0'_500'</u>                                                                                                    |
|             |                                                 | 51.0 V                                                                                                    | 52.0 V                                                                                                    |
|             |                                                 |                                                                                                    | 2 <u>0'</u>                                                                                                    |
|             |                                                 | 53.0 V                                                                                                    | 54.0 V                                                                                                    |
|             |                                                 | 2 <u>, _5<u>3</u>0×</u>                                                                                               |                                                                                                    |
|             |                                                 | 55.0 V                                                                                                    | 56.0 V                                                                                                    |
|             |                                                 | 2 <u>₀ S50</u> v_                                                                                                    | 2 <u> 560°</u>                                                                                                    |
|             |                                                 | 57.0 V                                                                                                    | 58.0 V                                                                                                    |
| 21          | baterie când este disponibilă<br>rețeaua.       |                                                                                                    | 2 <u>, _580×</u> _                                                                                                    |
|             | Revenire automată la ecranul                    | Revenire la ecranul<br>implicit (implicit)                                                                            | În cazul în care este selectat,<br>indiferent de modificările efectuate<br>de utilizator, se va reveni automat la<br>ecranul implicit (tensiune de<br>intrare/tensiune de ieşire) dacă nu |
| 22 implicit | Rămânere la ultimul                             | se apasă nicio tastă timp de 1 minut.<br>Dacă este selectat, va rămâne afișat<br>ultimul ecran selectat de utilizator |                                                                                                    |
|             |                                                 | <u>-134</u>                                                                                                    |                                                                                                    |
|             |                                                 | Lumină On (implicit)                                                                                                  | Lumină OFF                                                                                                    |
| 23          | Control lumină display                          | 5 <u>3 rou</u>                                                                                                    | 23 <u>_00F</u>                                                                                                    |
|             |                                                 | Alarmă On (implicit)                                                                                                  | Alarmă Off                                                                                                    |
| 24          | Control alarmă                                  |                                                                                                    | 2 <mark>4_60F</mark>                                                                                                    |
| 25          | Alarmă sonoră la întreruperea<br>sursei primare | Alarmă On<br>(implicit)<br>25 RON                                                                                     | Alarmă Off                                                                                                    |
| 27          | Înregistrare cod eroare                         | Activare înregistrare<br>(implicit)                                                                                   | Dezactivare înregistrare                                                                                                    |

| 28 | Mod ieşire AC<br>*Această setare este<br>disponibilă numai dacă<br>invertorul este în modul<br>standby (Întrerupător off). | Mono: Acest invertor<br>este utilizat în aplicație<br>monofazată.<br>Pază L1<br>Pază L2<br>Pază L2<br>Fază L2<br>Fază L2<br>Pază L3<br>Pază L3                                                                                                    | Paralel: Acest invertor este utilizat în<br>paralel.                            |
|----|----------------------------------------------------------------------------------------------------|----------------------------------------------------------------------------------------------------|---------------------------------------------------------------------------------|
| 29 | Resetare acumulare energie FV                                                                                              | Neresetat (implicit)                                                                                                    | Resetare                                                                        |
| 30 | Oră pornire încărcare pentru<br>încărcător AC                                                                              | 00:00 (implicit)<br><b>SER O</b><br>O<br>Intervalul de setare a ord<br>încărcătorul AC este între<br>determină o creștere cu                                                                                                    | ei de începere a încărcării pentru<br>e 00.00 și 23:00. Fiecare clic<br>1 oră.  |
| 31 | Oră oprire încărcare pentru<br>încărcător AC                                                                               | 00:00 (implicit)<br><b>SEO</b><br>Joseph Constraints<br>Intervalul de setare a ord<br>încărcătorul AC este între<br>determină o creștere cu                                                                                                    | ei de oprire a încărcării pentru<br>e 00.00 și 23:00. Fiecare clic<br>1 oră.    |
| 32 | Ora programată pentru<br>activarea ieșirii AC                                                                              | 00:00 (implicit)<br><b>Constant</b><br><b>OTF</b><br><b>OTF</b> | ei programate pentru activarea ieşirii<br>00. Fiecare clic determină o creștere |
| 33 | Ora programată pentru<br>dezactivarea ieșirii AC                                                                           | 00:00 (implicit)                                                                                                    | <u>"00</u> "                                                                    |

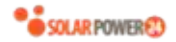

|                                                   |                                                                                                    | Intervalul de setare a orei programate pentru dezactivarea<br>ieșirii AC este între 00.00 și 23:00. Fiecare clic determină o<br>creștere cu 1 oră.                                                                                      |  |
|---------------------------------------------------|----------------------------------------------------------------------------------------------------|----------------------------------------------------------------------------------------------------|--|
|                                                   |                                                                                                    | India (implicit)<br><b>J</b><br><b>J</b><br><b>H</b><br><b>I</b><br><b>D</b><br>acceptabil al tensiunii de intrare a<br>reţelei va fi 195.5~253Vac.<br>Intervalul acceptabil al frecvenţei de<br>intrare a reţelei va fi între 49~51Hz. |  |
| 34 Setare personalizată a reglementărilor de țară | Germania<br>Dacă este selectat, intervalul<br>acceptabil al tensiunii de intrare a<br>reţelei va fi 184~264.5Vac.<br>Intervalul acceptabil al frecvenţei de<br>intrare a reţelei va fi între 49~51Hz. |                                                                                                    |  |
|                                                   | America de Sud<br><b>B</b><br><b>C</b><br><b>C</b><br><b>C</b><br><b>C</b><br><b>C</b><br><b>C</b><br><b>C</b><br><b>C</b>                                                                            |                                                                                                    |  |
| 95                                                | Setare timp - Minute                                                                                                    | Pentru setarea minutelor, intervalul este 00-59.                                                                                                    |  |
| 96                                                | Setare timp - Ora                                                                                                    | HOU 98 00<br>Pentru setarea orei, intervalul este 00-23.                                                                                                    |  |
| 97                                                | Setare timp - Ziua                                                                                                    | BRE 97 01<br>Pentru setarea zilei, intervalul este 00-31.                                                                                                    |  |
| 98                                                | Setare timp - Luna                                                                                                    | Pentru setarea Iunii, intervalul este 01-12.                                                                                                    |  |
| 99                                                | Setare timp - Anul                                                                                                    | YER 99 16<br>Pentru setarea anului, intervalul este 16-99.                                                                                                    |  |

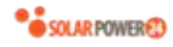

## Afişarea setărilor

Informațiile de pe displayul LCD pot fi afișate pe rând prin apăsarea tastelor "UP" sau "DOWN". Informațiile sunt în următoarea ordine: tensiune de intrare, frecvență de intrare, tensiune FV, curent de încărcare, tensiune baterie, tensiune de ieșire, frecvență de ieșire, sarcină în procente, sarcină în wați, sarcină în VA, curent de descărcare DC, versiunea CPU principală și versiunea software SCC.

| Informații selectabile                                                    | Display LCD                                               |
|---------------------------------------------------------------------------|-----------------------------------------------------------|
| Tensiune de intrare și tensiune de ieșire<br>(Ecran de afișare implicită) | Tensiune de intrare=230V, tensiune de ieşire=230V         |
|                                                                           | ×065 ×065™                                                |
|                                                                           |                                                           |
| Frecvență de intrare și frecvență de ieșire                               | Frecvență de intrare=50.0 Hz, frecvență de ieșire= 50.0Hz |
|                                                                           |                                                           |
|                                                                           |                                                           |
| Tensiune baterie și tensiune de ieșire                                    | Tensiune baterie=48.0V, tensiune de ieşire=230V           |
|                                                                           | <u>480°</u> <u>230°</u>                                   |
|                                                                           |                                                           |
| Tensiune baterie și sarcină în procente                                   | Tensiune baterie=48.0 V, sarcină în procente = 68%        |
|                                                                           |                                                           |
|                                                                           |                                                           |

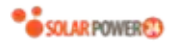

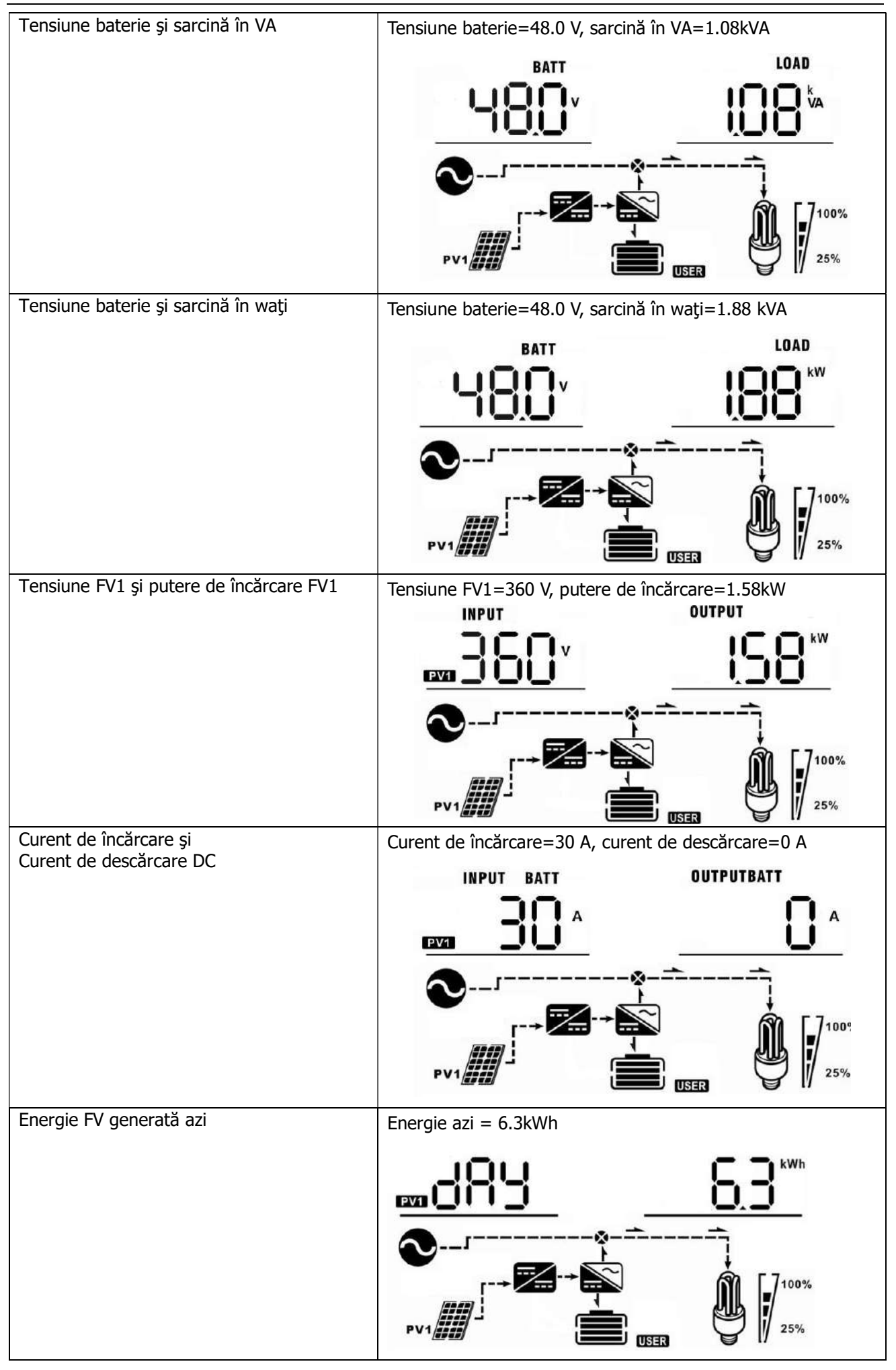

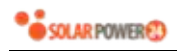

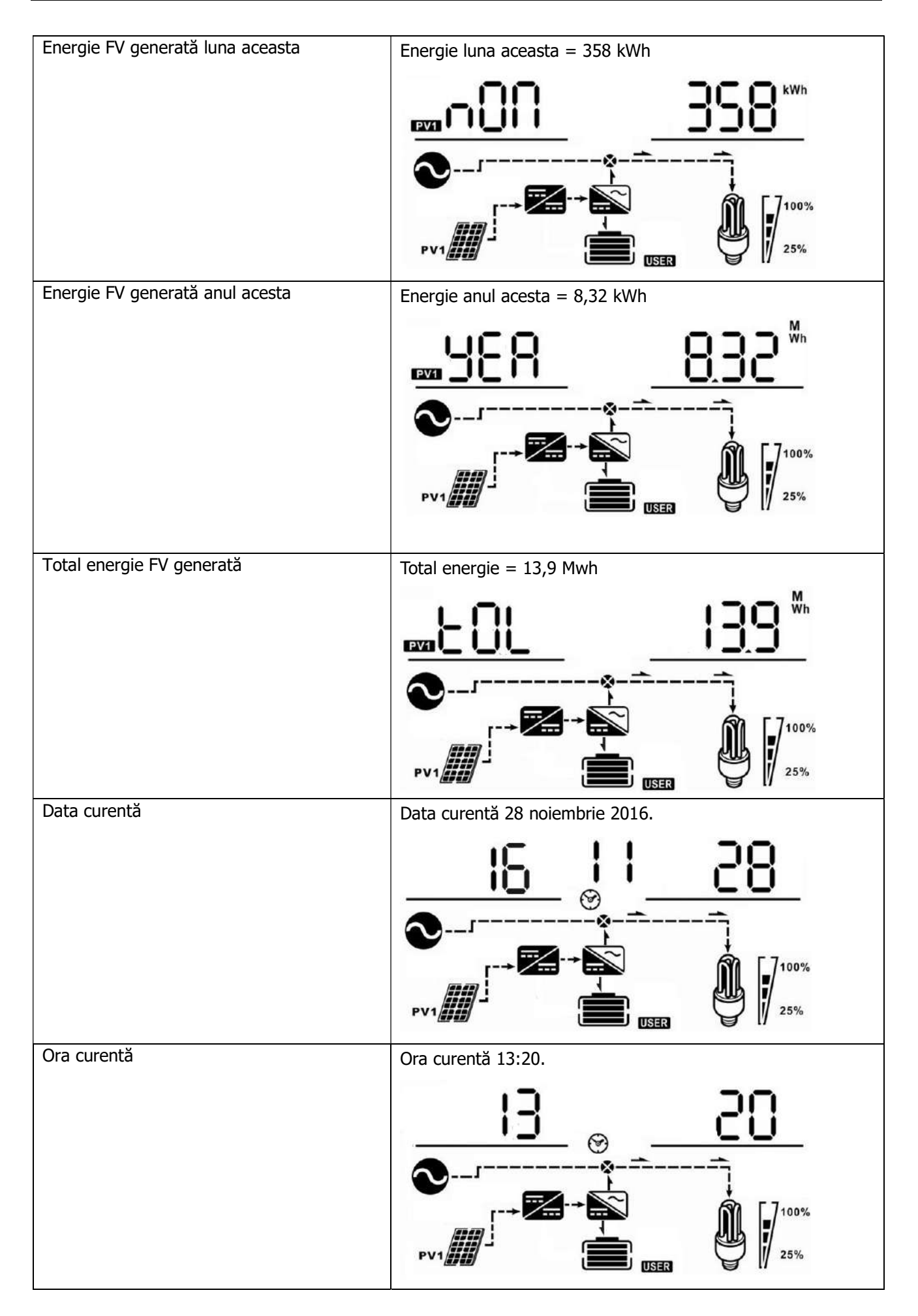

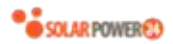

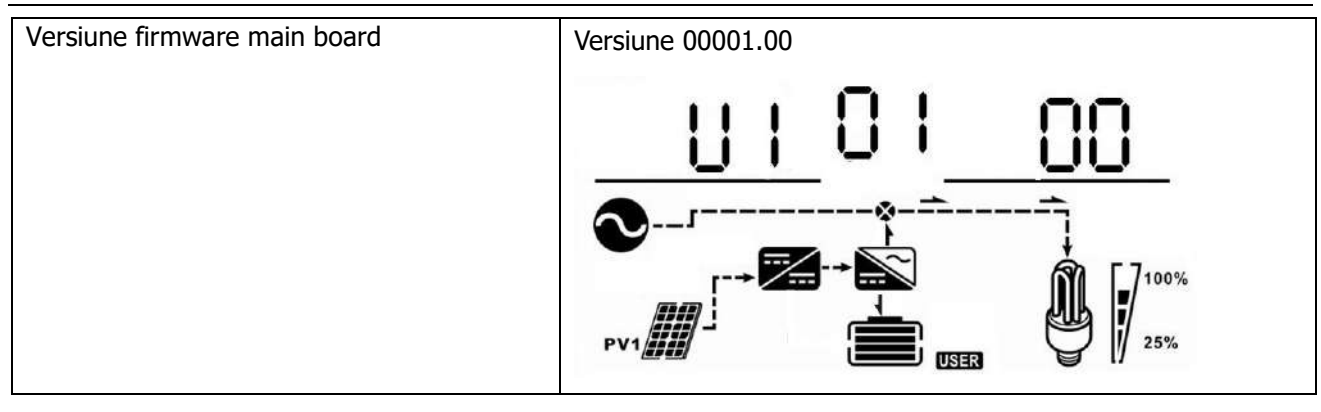

## Descrierea modurilor de funcționare

| Mod de funcționare                                                                                                    | Descriere                                                                                                    | Display LCD                                                                                                    |
|----------------------------------------------------------------------------------------------------|----------------------------------------------------------------------------------------------------|----------------------------------------------------------------------------------------------------|
| Modul Standby<br><b>Notă:</b><br>*Mod Standby: Invertorul nu<br>este încă pornit, dar în acest<br>moment poate încărca<br>bateria fără ieşire AC.<br>*Mod economie de energie:<br>Dacă este activat, ieşirea<br>invertorului va fi oprită atunci<br>când consumatorul este<br>foarte mic sau nedetectat. | Nu este furnizat curent<br>la ieșire, dar este<br>posibilă încărcarea<br>bateriilor din solar sau<br>din rețeaua AC. | Bateria se încarcă de la rețeaua AC.<br>Bateria se încarcă de la modulele FV.<br>Bateria se încarcă de la rețeaua AC și de la modulele<br>FV.<br>Bateria se încarcă de la rețeaua AC și de la modulele<br>FV.<br>Bateria se încarcă de la modulele FV și furnizează<br>energie FV în rețea.<br>Nu se încarcă. |
| Modul Rețea                                                                                                    | Furnizare curent către<br>consumatori de la<br>rețea. Se poate încărca<br>de asemenea bateria.                       | Rețeaua AC încarcă bateria și furnizează curent către<br>consumatori.                                                                                                    |

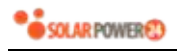

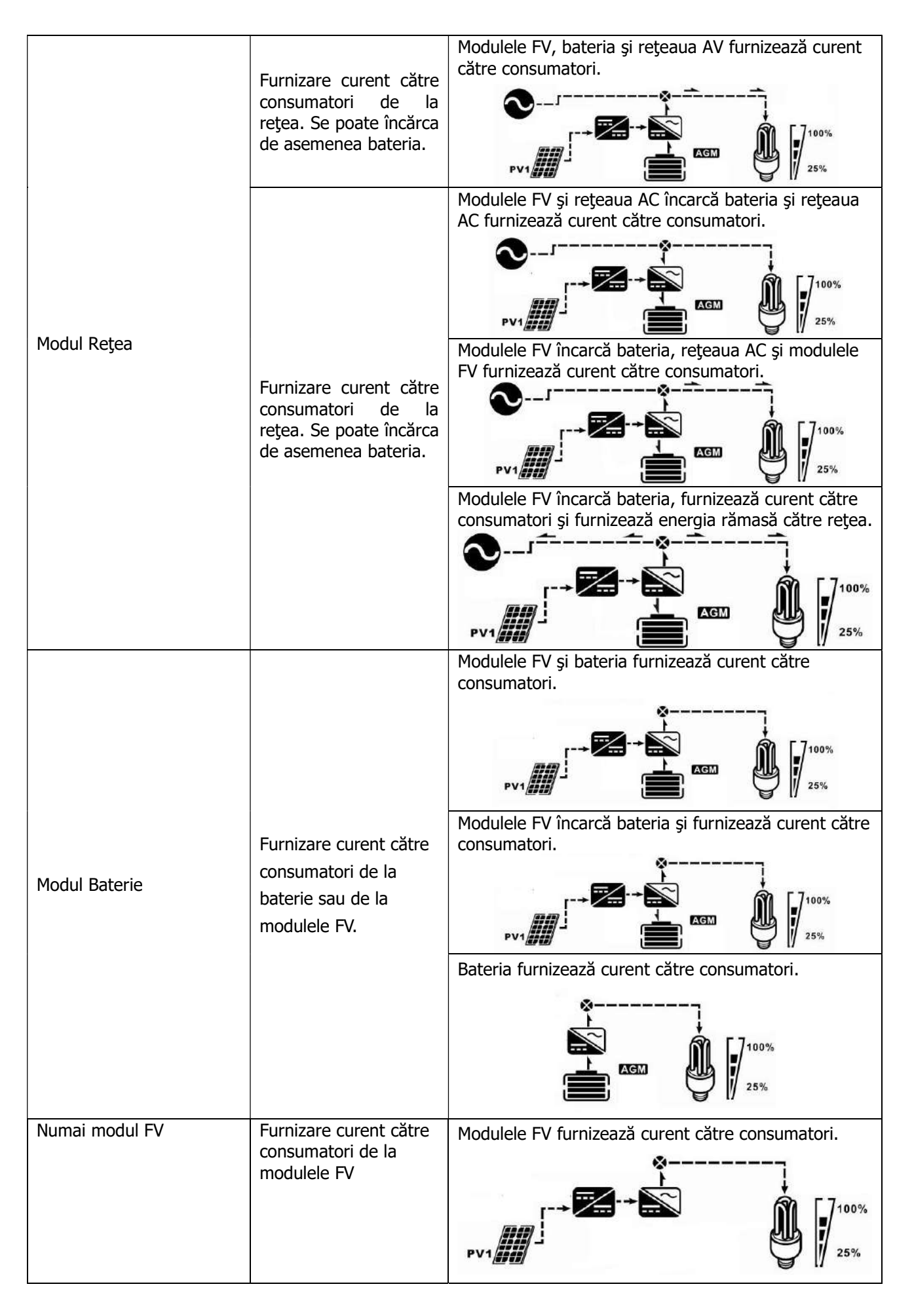

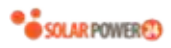

| Modul EroareNotă:* Modul Eroare: Erorile pot fi<br>cauzate de o eroare pe<br>circuitul intern sau de<br>evenimente externe, cum ar<br>fi supraîncălzire, scurtcircuit<br>la iesire etc.Nicio ieşire, nicio<br>încărcare | Nu se încarcă. |
|----------------------------------------------------------------------------------------------------|----------------|
|----------------------------------------------------------------------------------------------------|----------------|

## Indicatorul de semnalizare

| Cod<br>semnalizare | Eveniment                  | Pictogramă intermitentă |
|--------------------|----------------------------|-------------------------|
| 01                 | Ventilator blocat          |                         |
| 02                 | Supraîncălzire             | <b>⊴50</b>              |
| 03                 | Baterie supraîncărcată     | <u></u> []]^            |
| 04                 | Baterie aproape descărcată | <u>[</u> ]Y_△           |
| 07                 | Suprasarcină               | OVER LOAD               |
| 10                 | Putere redusă invertor     |                         |
| 15                 | FV slab                    | <b>[IS</b> ]≏           |
| 19                 | Baterie neconectată        | <b>Ъ₽</b> ^             |

## Cod de referință pentru anomalii

| Cod anomalie | Eveniment anomalie                           | Pictogramă |
|--------------|----------------------------------------------|------------|
| 01           | Ventilator blocat                            |            |
| 02           | Supraîncălzire                               |            |
| 03           | Tensiune baterie prea mare                   |            |
| 4            | Tensiune baterie prea mică                   |            |
| 05           | Ieșire scurtcircuitată                       |            |
| 06           | Tensiune de ieșire anormală                  | [16]       |
| 07           | Time-out suprasarcină                        |            |
| 08           | Tensiune magistrală prea mare                |            |
| 09           | Pornire graduală a magistralei<br>nereușită  |            |
| 10           | Supracurent FV                               |            |
| 11           | Supratensiune FV                             |            |
| 12           | Supracurent de încărcare                     |            |
| 51           | Supracurent sau supratensiune                |            |
| 52           | Tensiune magistrală prea mică                |            |
| 53           | Pornire graduală a invertorului<br>nereușită |            |
| 55           | Offset supracurent DC la ieșire<br>AC        |            |
| 56           | Baterie deconectată                          |            |
| 57           | Senzor de curent defect                      |            |
| 58           | Tensiune de ieșire prea mică                 |            |

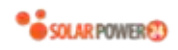

## SPECIFICAŢII

| MODEL                                    | 2KW            | 3 kW                                      | 5 kW     |
|------------------------------------------|----------------|-------------------------------------------|----------|
| Putere nominală de ieșire                | 2000 W         | 3000W                                     | 5000W    |
| Intrare F (Dc)                           |                |                                           |          |
| Putere max. FV                           | 3000W          | 4000W                                     | 5000W    |
| Tensiune max. circuit deschis matrice FV |                | 450 Vdc                                   |          |
| MPPT Range @ Operating Voltage           | 90 VDC~430 VDC | 120 VDC~4                                 | 30 VDC   |
| Număr MPP tracker                        |                | 1                                         |          |
| FUNCȚIONARE GRID-TIE                     |                |                                           |          |
| IEŞIRE REŢEA (AC)                        |                |                                           |          |
| Tensiune nominală de ieșire:             |                | 220/230/240 VAC                           |          |
|                                          | 195.5~         | 253 VAC @reglementări In                  | dia      |
| Interval de tensiune furnizare în rețea  | 184 ~ 264      | I.5 VAC @reglementări Ger                 | mania    |
|                                          | 184 ~ 264.5    | VAC @reglementări Americ                  | a de Sud |
|                                          | 49~            | 51Hz @reglementări India                  |          |
| Interval de frecvență furnizare în rețea | 47.5~51        | 1.5Hz @reglementări Germa                 | ania     |
|                                          | 57             | ~62Hz @America de Sud                     |          |
| Curent nominal de ieşire                 | 8.7A           | 13A                                       | 21.7A    |
| Interval factor de putere                |                | >0,99                                     |          |
| Eficiență maximă de conversie            |                | 95%                                       |          |
| OFF-GRID, FUNCȚIONARE HIBRIDĂ            |                |                                           |          |
| INTRARE REȚEA                            |                |                                           |          |
| Interval acceptabil tensiune de intrare  | 90 -           | 280 VAC o 170 - 280 VAC                   |          |
| Interval frecvență                       | (50 Hz         | /60 Hz) (detectare automal                | tă)      |
| Reglare releu transfer AC                | 30 A           | 40 A                                      |          |
| IEŞIRE MOD BATERIE (AC)                  |                |                                           |          |
| Tensiune nominală de ieșire:             |                | 220/230/240 VAC                           |          |
| Formă undă la ieșire                     |                | Undă sinusoidală pură                     |          |
| Eficiență (DC la AC)                     |                | 93%                                       |          |
| BATERIE ȘI ÎNCĂRĂCTOR                    |                |                                           |          |
| Tensiune nominală DC                     |                | 48 VDC                                    |          |
| Curent maxim de încărcare (din rețea)    | 60             | A                                         | 80A      |
| Curent maxim de încărcare (din FV)       | 60             | A                                         | 80A      |
| Curent de încărcare maxim                | 60             | A                                         | 80A      |
| DATE GENERALE                            |                |                                           |          |
| Dimensiuni (L x A x Ï, mm)               |                | 120 x 295 x 468                           |          |
| Greutate netă (kg)                       | 11             | 11                                        | 12       |
| CONECTARE                                |                |                                           |          |
| Paralel                                  |                | Da                                        |          |
| Cutie de siguranță externă (opțional)    |                | Da                                        |          |
| Comunicație                              | US             | B sau RS232/Dry-Contact                   |          |
| MEDIU                                    |                |                                           |          |
| Umiditatea                               | 0 ന            | <ul> <li>90% RH (fără condens)</li> </ul> |          |
| Temperatura de funcționare               |                | - 10 °C + 50 °C                           |          |

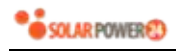

## DEPANARE

| Problema                                                                                     | LCD/LED/Sonerie                                                                         | Explicație / Cauza posibilă                                                                    | Ce să faceți                                                                                                    |
|----------------------------------------------------------------------------------------------|-----------------------------------------------------------------------------------------|------------------------------------------------------------------------------------------------|----------------------------------------------------------------------------------------------------|
| Unitatea se oprește<br>automat în timpul<br>procedurii de<br>pornire.                        | LCD/ledurile și<br>soneria sunt active 3<br>secunde, după care<br>se opresc complet.    | Tensiunea bateriei este prea mică<br>(<1.91V/Celulă)                                           | 1. Reîncărcați bateria.<br>2. Înlocuiți bateria.                                                                                                    |
| Niciun răspuns după<br>pornire.                                                              | Nicio indicație.                                                                        | 1 Tensiunea bateriei este prea<br>mică. (<1.4V/Celulă)<br>2 Bateria are poli conectați invers. | <ol> <li>1 Verificaţi dacă bateriile şi<br/>cablurile sunt conectate<br/>corect.</li> <li>2. Reîncărcaţi bateria.</li> <li>3. Înlocuiţi bateria.</li> </ol>                                                                                                    |
|                                                                                              | Tensiunea de intrare<br>este afişată ca 0 pe<br>ecranul LCD și ledul<br>verde clipește. | S-a declanșat dispozitivul de protecție.                                                       | Verificați dacă s-a declanșat<br>un dispozitiv de protecție de<br>CA și dacă legăturile de CA<br>sunt corecte.                                                                                                    |
| Rețeaua este<br>prezentă, dar<br>unitatea<br>funcționează numai<br>în modul baterie.         | Ledul verde clipește.                                                                   | Calitate necorespunzătoare a CA.<br>(Shore sau Generator)                                      | <ol> <li>Verificaţi să nu fie prea<br/>subţiri şi/sau prea lungi firele<br/>de CA.</li> <li>Verificaţi dacă generatorul<br/>(dacă se utilizează)<br/>funcţionează bine sau dacă<br/>intervalul pentru tensiunea de<br/>intrare este setat corect.</li> <li>(UPS→ Echipament)</li> </ol> |
|                                                                                              | Ledul verde clipeşte.                                                                   | Este Setată "Solar prima" ca prioritate a sursei de iesire.                                    | Schimbați prioritatea sursei<br>de iesire pe "Rețea AC prima".                                                                                                    |
| Când unitatea este<br>pornită, releul<br>intern pornește și se<br>oprește în mod<br>repetat. | Displayul LCD şi<br>ledurile clipesc                                                    | Bateria este deconectată.                                                                      | Verificați dacă cablurile<br>bateriei sunt conectate<br>corect.                                                                                                    |
|                                                                                              | Cod anomalie 07                                                                         | Eroare de suprasarcină. Invertorul<br>este în suprasarcină de 110% și<br>timpul a expirat.     | Reduceți sarcina conectată oprind câteva echipamente.                                                                                                    |
|                                                                                              |                                                                                         | Ieșire scurtcircuitată                                                                         | Verificați dacă instalația este<br>conectată corect și eliminați<br>sarcina anormală.                                                                                                    |
|                                                                                              |                                                                                         | Temperatura componentelor<br>interne ale convertizorului este<br>peste 120°C.                  | Verificați să nu fie blocat<br>fluxul de aer al unității și să                                                                                                    |
|                                                                                              | Cod anomalie 02                                                                         | Temperatura componentelor<br>interne ale convertizorului este<br>peste 100°C.                  | nu fie prea mare temperatura<br>ambientală.                                                                                                    |
| Soneria emite un                                                                             |                                                                                         | Bateria este supraîncărcată.                                                                   | Mergeți la un centru de reparații.                                                                                                    |
| continuu și ledul<br>roșu este aprins.                                                       | Cod anomalie 03                                                                         | Tensiunea bateriei este prea mare.                                                             | Verificați dacă numărul și<br>caracteristicile bateriilor<br>corespund celor necesare.                                                                                                    |
|                                                                                              | Cod anomalie 01                                                                         | Ventilator defect                                                                              | Înlocuiți ventilatorul.                                                                                                    |
|                                                                                              | Cod anomalie 06/58                                                                      | Putere de ieșire anormală<br>(tensiune invertor mai mică de<br>190Vac sau mai mare de 260Vac)  | 1 Reduceți sarcina conectată.<br>2 Mergeți la un centru de<br>reparații.                                                                                                    |
|                                                                                              | Cod anomalie<br>08/09/53/57                                                             | Componente interne defecte.                                                                    | Mergeți la un centru de reparații.                                                                                                    |
|                                                                                              | Cod anomalie 10                                                                         | Supratensiune                                                                                  | Reporniți unitatea, dacă                                                                                                    |
|                                                                                              | Cod anomalie 12                                                                         | Supracurent sau supratensiune<br>DC/DC                                                         | eroarea apare din nou, duceți<br>unitatea la un centru de                                                                                                    |
|                                                                                              | Cod anomalie 51                                                                         | Supracurent sau supratensiune                                                                  | reparații.                                                                                                    |

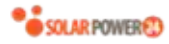

| Cod anomalie 52 | Tensiune magistrală prea mică.                          |                                                |
|-----------------|---------------------------------------------------------|------------------------------------------------|
| Cod anomalie 55 | Tensiune de ieșire dezechilibrată.                      |                                                |
| Cod anomalie 56 | Bateria nu este conectată corect sau siguranța s-a ars. | Mergeți la un centru de<br>reparații.          |
| Cod anomalie 11 | Tensiune de intrare solară mai mare de<br>450V          | Tensiune de intrare solară mai<br>mare de 450V |

## Anexa I: Funcționarea în paralel

#### 1 Introducere

Acest invertor poate fi utilizat în paralel, cu două moduri de funcționare diferite.

- Funcționare în paralel în sistem monofazat cu până la 9 unități. Puterea maximă de ieșire suportată pentru 2KW este de 18KW/18KVA, pentru 3KW este de 27KW/27KVA şi pentru 5KW este de 45KW/45KVA.
- 2. Funcţionare în paralel în sistem trifazat cu până la 9 unităţi. Şapte unităţi susţin maxim o singură fază. Pentru 2KW, puterea maximă de ieşire suportată este de 18KW/18KVA, iar pentru o singură fază poate fi până la 14KW/14KVA. Pentru 3KW, puterea maximă de ieşire suportată este de 27KW/27KVA, iar pentru o singură fază poate fi până la 21KW/21KVA. Pentru 5KW, puterea maximă de ieşire suportată este de 45KW/45KVA, iar pentru o singură fază poate fi până la 35KW/35KVA.

**NOTĂ:** Dacă această unitate este livrată împreună cu un cablu de partajare curent și un cablu de legare în paralel, atunci este posibilă implicit funcționarea în paralel. Puteți trece la secțiunea 3. În caz contrar, vă rugăm să achiziționați kitul de legare în paralel și să instalați unitatea conform instrucțiunilor date de personalul tehnic al dealerului local.

#### 2. Conținutul ambalajului

La invertorul cu kit paralel, în ambalaj veți găsi următoarele:

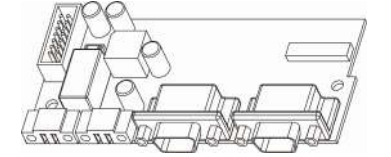

Placă conectare în paralel Cablu de comunicație în paralel Cablu de partajare curent

## 3 Montarea plăcii de conectare în paralel

Pasul 1: Desfaceți toate șuruburile și scoateți capacul.

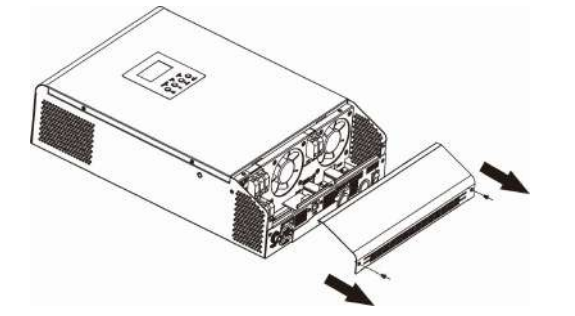

Pasul 2: Îndepărtați placa de comunicație desfăcând cele două șuruburi, ca în imaginea de mai jos.

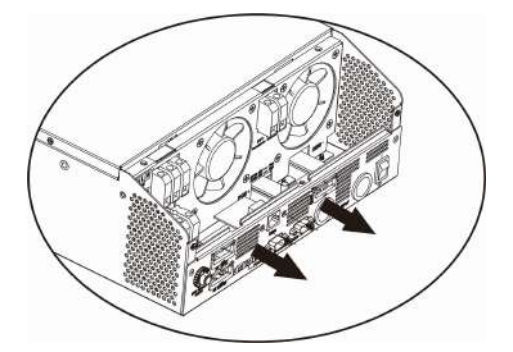

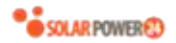

**Pasul 3:** Îndepărtați cele două șuruburi și scoateți cablurile cu 2 și 14 pini. Scoateți placa ce se află sub placa de comunicație.

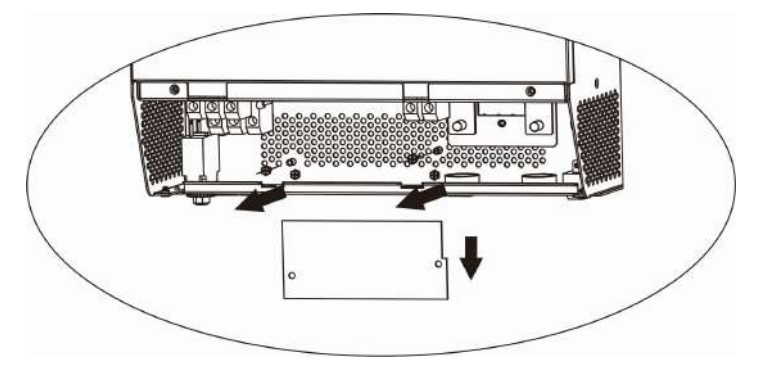

Pasul 4: Îndepărtați cele două șuruburi și scoateți capacul comunicației în paralel.

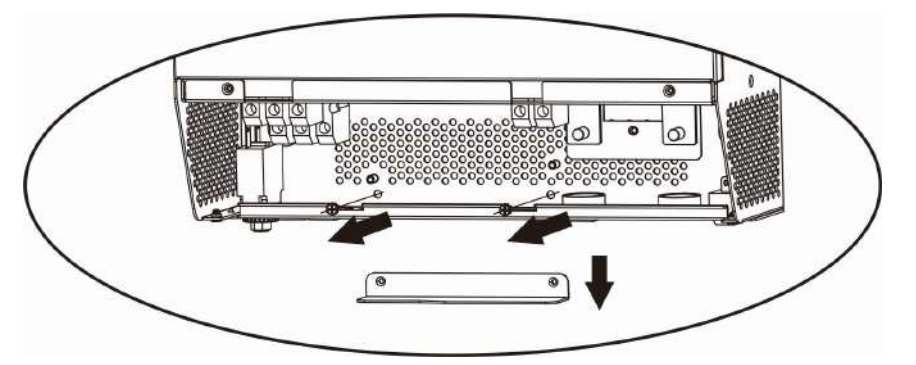

Pasul 5: Instalați noua placă de conectare în paralel și strângeți până la capăt cele două șuruburi.

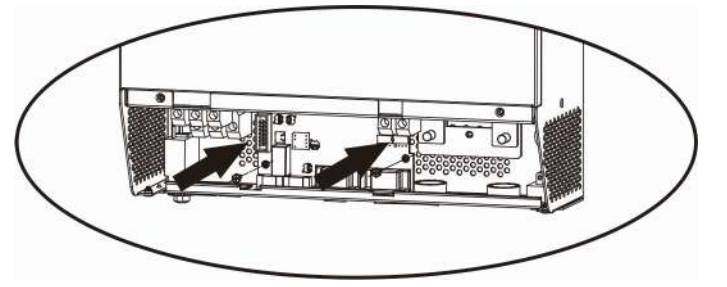

Pasul 6: Conectați din nou cablurile cu 2 și 14 pini în poziția inițială.

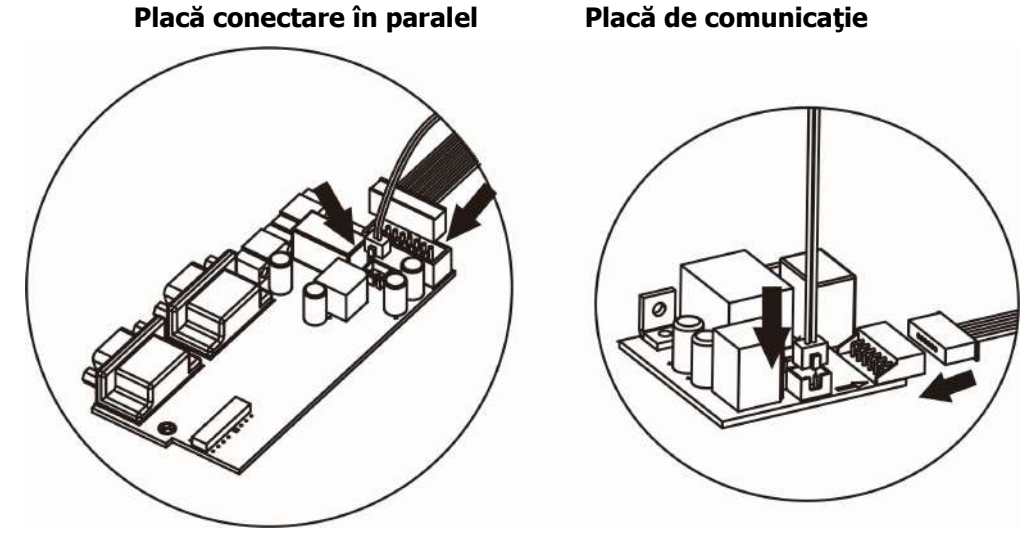

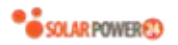

**Pasul 7:** Montați placa de comunicație la loc pe unitate.

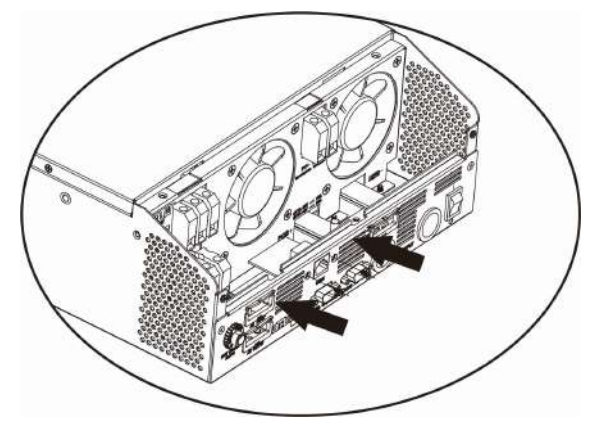

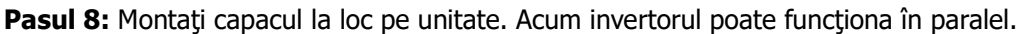

#### 4 Montarea unității

Când instalați mai multe unități, vă rugăm să urmăriți schema de mai jos.

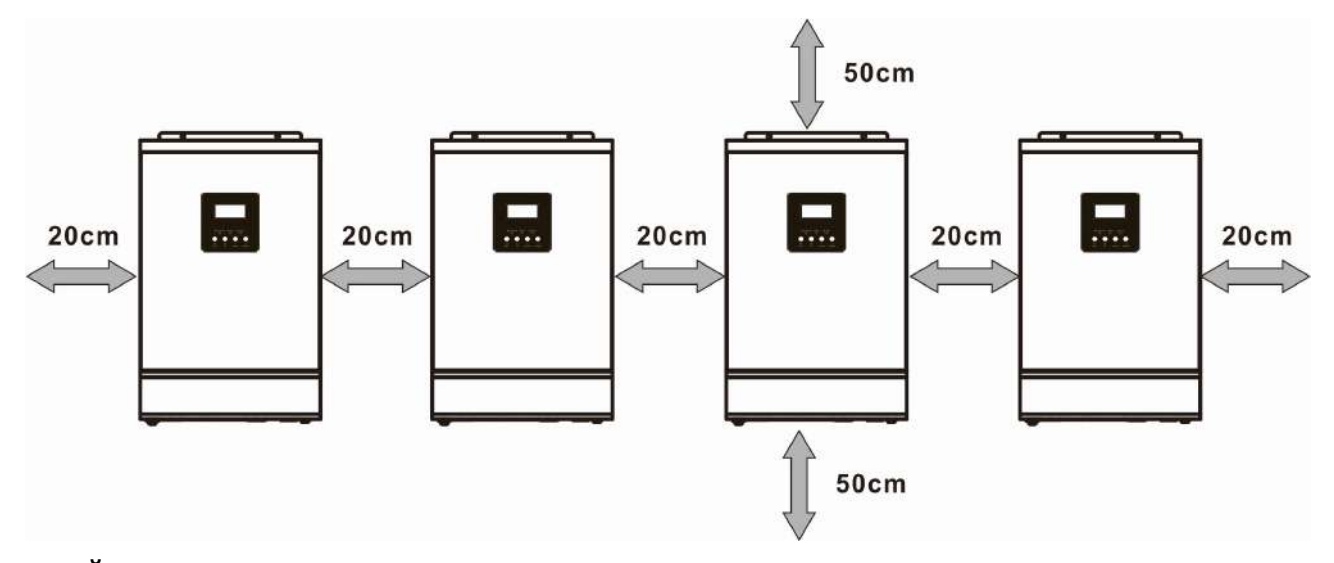

**NOTĂ:** Pentru a asigura circulația aerului și disiparea căldurii, lăsați un spațiu de aproximativ 20 cm în lateral și aproximativ 50 cm deasupra și dedesubtul unității. Verificați ca toate unitățile să fie instalate la același nivel.

#### 5 Conectarea cablurilor

#### ATENȚIE: Este necesar să conectați bateria pentru funcționare în paralel.

Dimensiunile cablurilor pentru fiecare tip de invertor sunt prezentate mai jos:

Dimensiuni recomandate pentru papucul de conectare și cablul bateriei:

| Madalu  | Dimonsiu           | Pap              | uc de conec | tare   | Valeare |
|---------|--------------------|------------------|-------------|--------|---------|
| riodeiu | Dimensiu<br>no fir | Cablu            | Dimen       | siuni  | valuare |
|         | nem                | (mm <sup>2</sup> | D (mm)      | L (mm) | Cupiu   |
| 2KW     | 1*6AWG             | 14               | 6.4         | 33.2   | 2~3 Nm  |
| 3 kW    | 1*4AWG             | 22               | 6.4         | 33.2   | 2~3 Nm  |
| 5 kW    | 1*2AWG             | 38               | 6.4         | 33.2   | 2~3 Nm  |

#### Papuc de conectare:

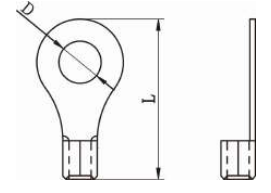

**AVERTISMENT:** Asigurați-vă că toate cablurile de la baterii au aceeași lungime. În caz contrar, va exista o diferență de tensiune între invertor și baterii, ceea ce poate duce la imposibilitatea funcționării invertorului în paralel.

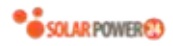

#### Dimensiuni recomandate pentru cablul de intrare și ieșire pentru fiecare invertor:

| Modelul | Nr. AWG | Cuplu        |
|---------|---------|--------------|
| 2KW     | 14 AWG  | 0.8 ~ 1.0 Nm |
| 3 kW    | 12 AWG  | 1.2~1.6Nm    |
| 5 kW    | 10 AWG  | 1.2~1.6Nm    |

Cablurile fiecărui invertor trebuie conectate împreună. Să luăm ca exemplu cablurile bateriei: folosiți un conector sau o bară colectoare ca racord pentru a conecta cablurile de baterii împreună și apoi conectați-l la borna bateriei. Dimensiunea cablului folosit de la racord la baterie trebuie să fie de "X" ori mai mare de decât dimensiunea cablului din tabelul de mai sus. "X" indică numărul invertoarelor conectate în paralel. În ceea ce privește intrarea și ieșirea AC, folosiți același principiu.

**ATENȚIE!!** Verificați ca toate firele N de ieșire ale fiecărui invertor să fie întotdeauna conectate. În caz contrar, invertorul va genera codul de eroare nr. 72.

**ATENȚIE!!** Instalați un dispozitiv de protecție pe baterie și pe partea de intrare AC. Acest lucru va asigura deconectarea în siguranță în timpul întreținerii și protecție totală contra supracurentului de la baterie sau intrare AC. Locul recomandat pentru amplasarea dispozitivelor de protecție se arată în figurile 5-1 și 5-2.

#### Specificații privind dispozitivul de protecție al bateriei pentru fiecare invertor:

| Modelul | 1 unitate* |
|---------|------------|
| 2KW     | 80A/70VDC  |
| 3 kW    | 80A/70VDC  |
| 5 kW    | 125A/70VDC |

\*Dacă doriți să folosiți un singur dispozitiv de protecție pe partea bateriei pentru întregul sistem, reglarea dispozitivului de protecție trebuie să aibă de "X" ori curentul unei singure unități. "X" indică numărul invertoarelor conectate în paralel.

#### Specificații privind dispozitivul de protecție al intrării AC monofazate

| Modelul | 2 unități | 3 unități | 4 unități | 5 unități | 6 unități | 7 unități | 8 unități | 9 unități |
|---------|-----------|-----------|-----------|-----------|-----------|-----------|-----------|-----------|
|         | 80A/      | 120A/     | 160A/     | 200A/     | 240A/     | 280A/     | 320A/     | 360A/     |
| 2000    | 230 VAC   | 230 VAC   | 230 VAC   | 230 VAC   | 230 VAC   | 230 VAC   | 230 VAC   | 230 VAC   |
| 21/11/  | 80A/      | 120A/     | 160A/     | 200A/     | 240A/     | 280A/     | 320A/     | 360A/     |
| 2200    | 230 VAC   | 230 VAC   | 230 VAC   | 230 VAC   | 230 VAC   | 230 VAC   | 230 VAC   | 230 VAC   |
| EK/M    | 80A/      | 120A/     | 160A/     | 200A/     | 240A/     | 280A/     | 320A/     | 360A/     |
|         | 230 VAC   | 230 VAC   | 230 VAC   | 230 VAC   | 230 VAC   | 230 VAC   | 230 VAC   | 230 VAC   |

**Nota 1:** De asemenea, puteți să utilizați un dispozitiv de protecție de 40A pentru 2KW și 50A pentru 3KW/5KW pentru o singură unitate și să instalați un dispozitiv de protecție la intrarea respectivă AC a fiecărui invertor. **Nota 2:** În ceea ce privește sistemul trifazat, puteți folosi un dispozitiv de protecție cu patru poli; acesta trebuie să aibă un amperaj suficient pentru a acoperi amperajul fazei cu putere mai mare.

#### Capacitatea recomandată a bateriei

| Număr invertoare          | 2     | 3     | 4     | 5      | 6      | 7      | 8      | 9      |
|---------------------------|-------|-------|-------|--------|--------|--------|--------|--------|
| conectate în paralel      |       |       |       |        |        |        |        |        |
| Capacitate baterie pentru | 200AH | 400AH | 400AH | 600AH  | 600AH  | 800AH  | 800AH  | 1000AH |
| 2KW                       |       |       |       |        |        |        |        |        |
| Capacitate baterie pentru | 400AH | 600AH | 800AH | 1000AH | 1200AH | 1400AH | 1600AH | 1800AH |
| 3KW                       |       |       |       |        |        |        |        |        |
| Capacitate baterie pentru | 400AH | 600AH | 800AH | 1000AH | 1200AH | 1400AH | 1600AH | 1800AH |

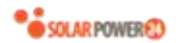

| 5KW |
|-----|
|     |

**AVERTISMENT!** Asigurați-vă că toate invertoarele partajează același banc de baterii. În caz contrar, invertoarele vor intra în modul Anomalie.

#### 5-1. Funcționarea în paralel în sistem monofazat

Două invertoare conectate în paralel:

#### Conexiune electrică

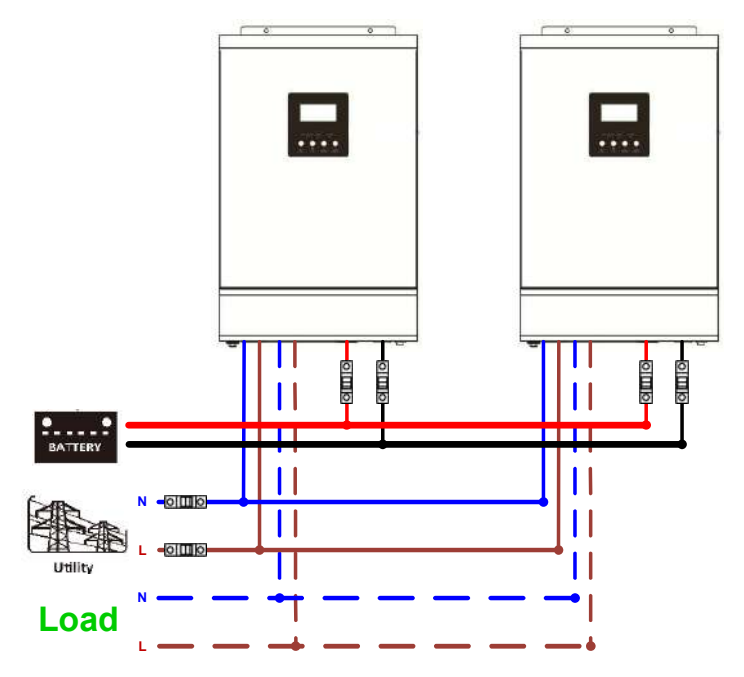

#### Conexiune comunicație

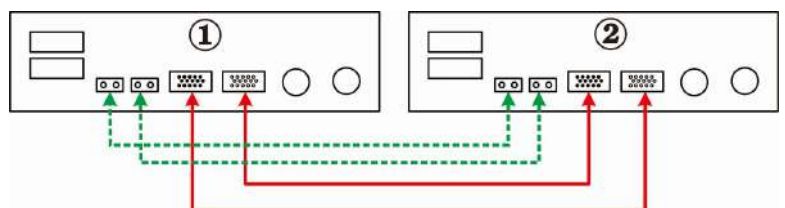

#### Trei invertoare conectate în paralel:

#### Conexiune electrică

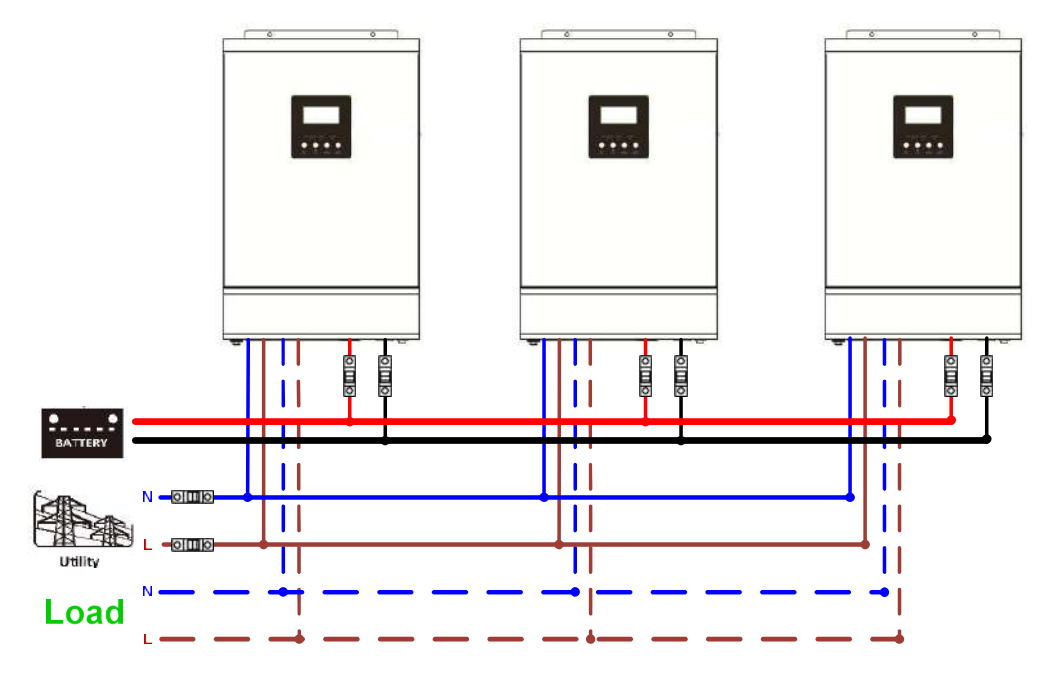

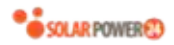

#### Conexiune comunicație

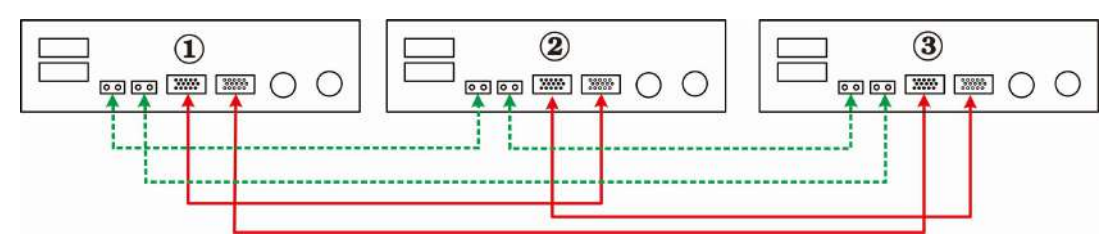

#### Patru invertoare conectate în paralel:

#### Conexiune electrică

#### Conexiune comunicație

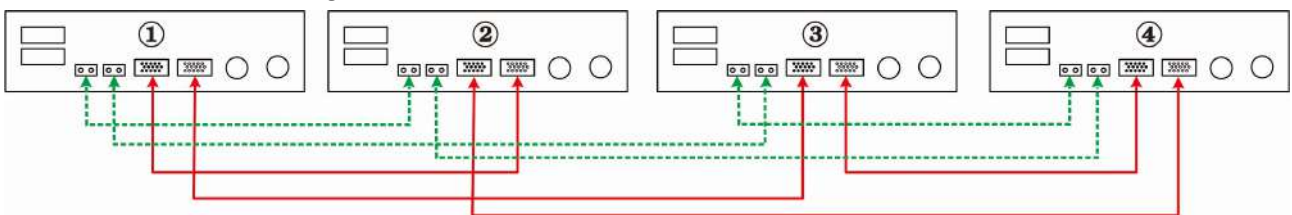

Cinci invertoare conectate în paralel:

#### Conexiune electrică

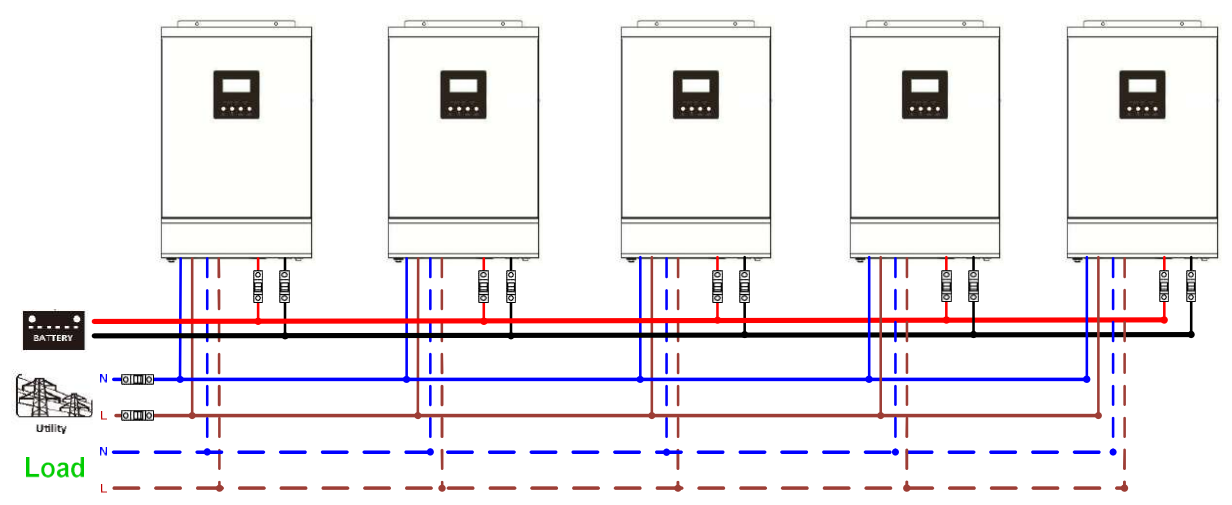

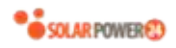

#### Conexiune comunicație

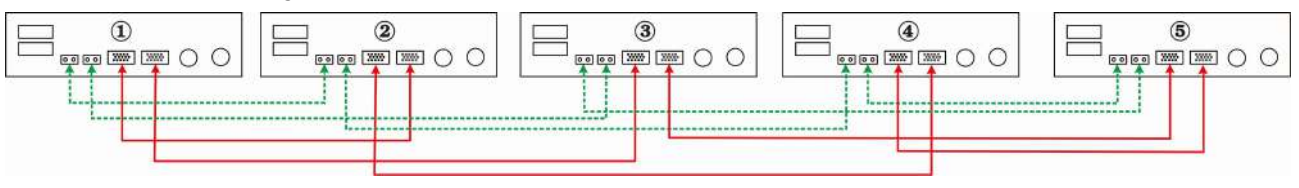

#### Şase invertoare conectate în paralel:

#### Conexiune electrică

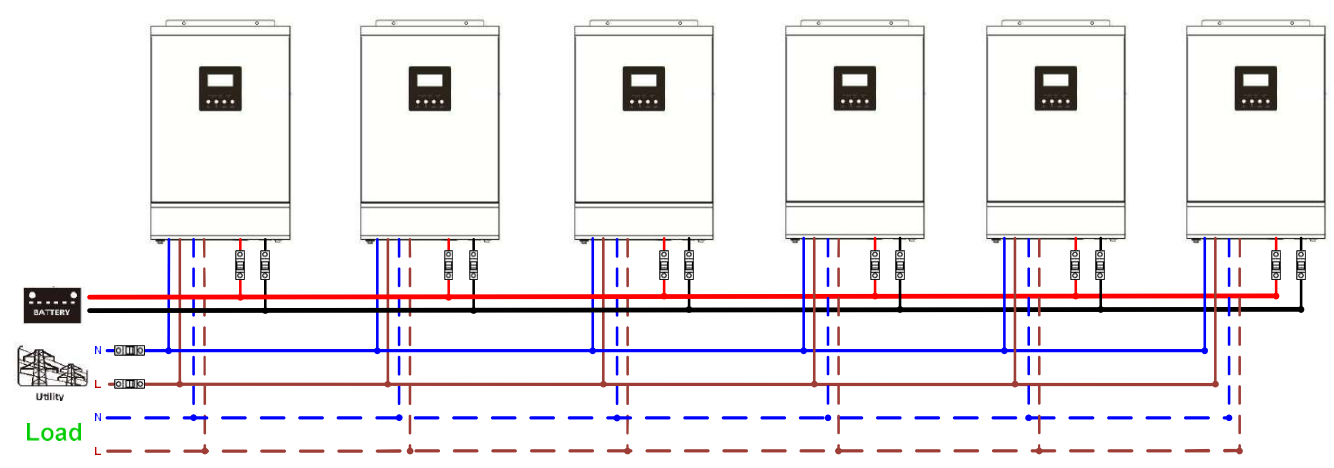

#### Conexiune comunicație

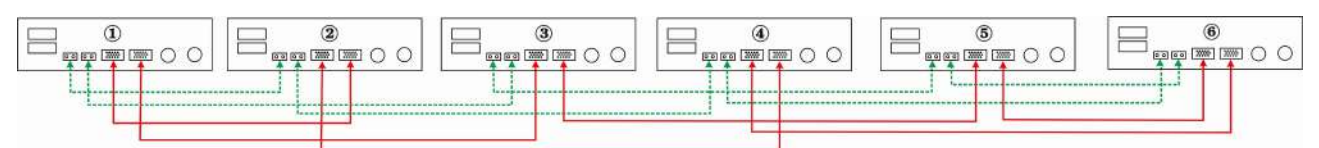

De la sapte la nouă invertoare conectate în paralel:

#### Conexiune electrică

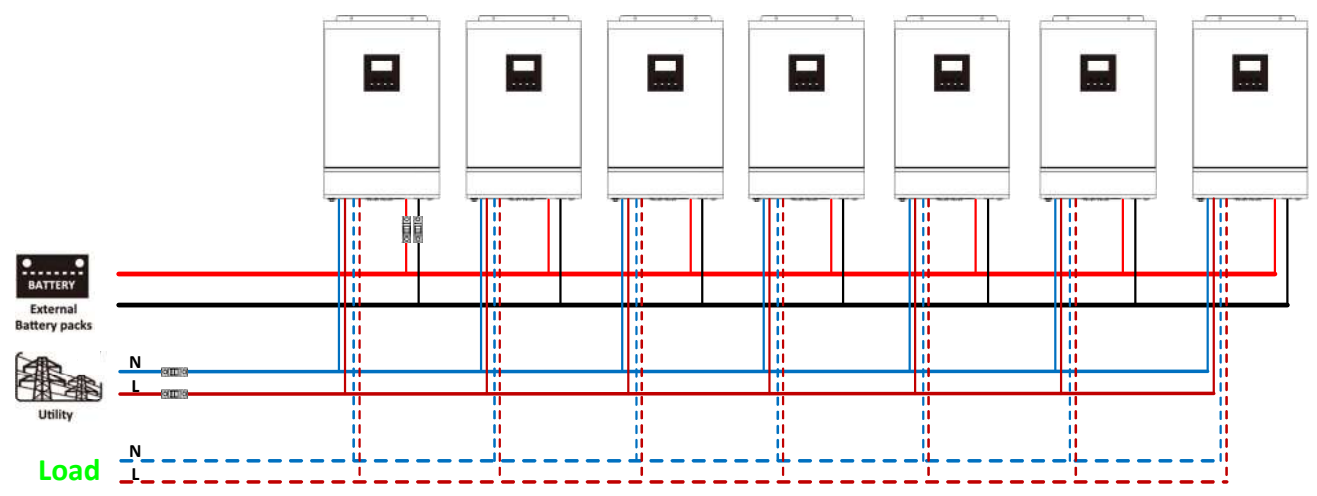

#### Conexiune comunicație

> Sapte invertoare conectate în paralel:

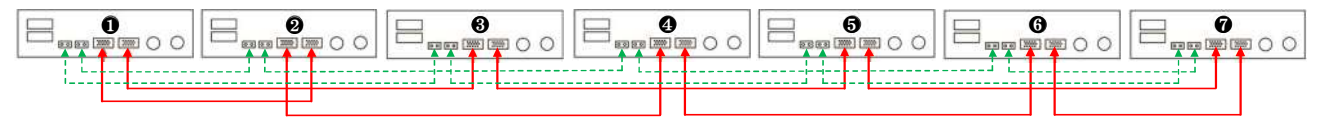

> Opt invertoare conectate în paralel:

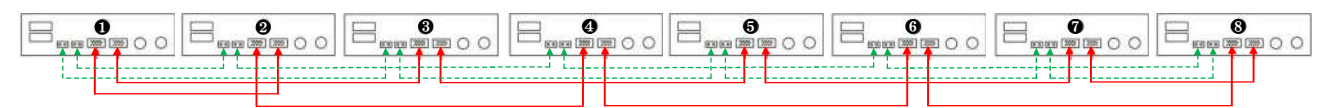

> Nouă invertoare conectate în paralel:

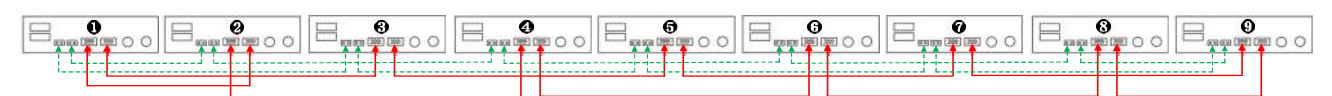

#### 5-2. Sistem trifazat

Trei invertoare pe fiecare fază:

#### Conexiune electrică

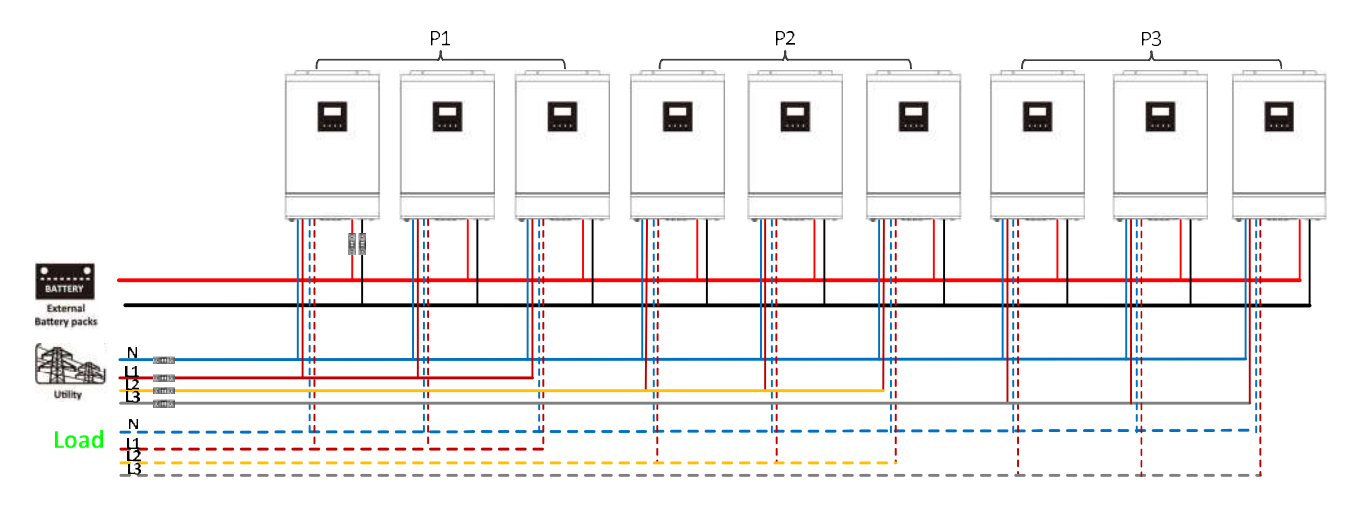

#### Conexiune comunicație

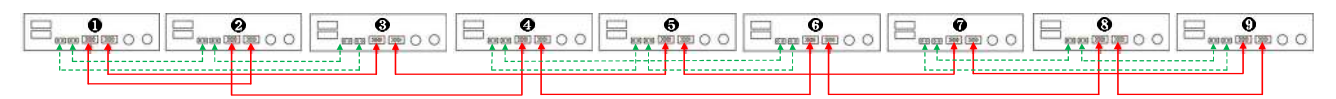

Trei invertoare pe prima fază, trei invertoare pe a doua fază și două invertoare pe a treia fază: **Conexiune electrică** 

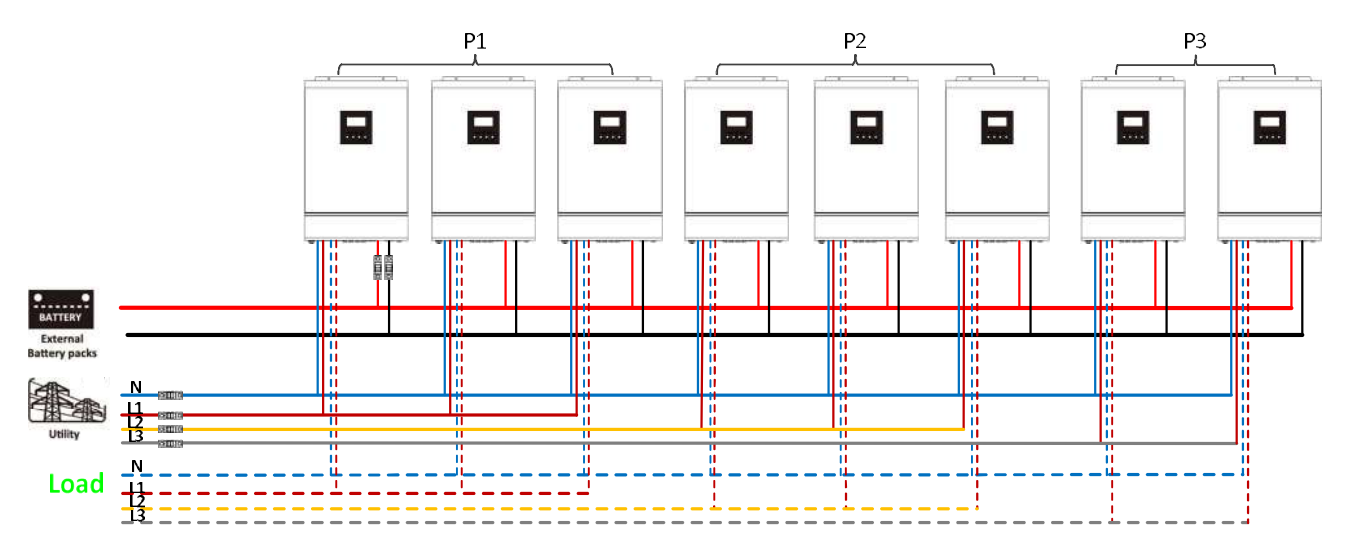

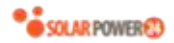

#### Conexiune comunicație

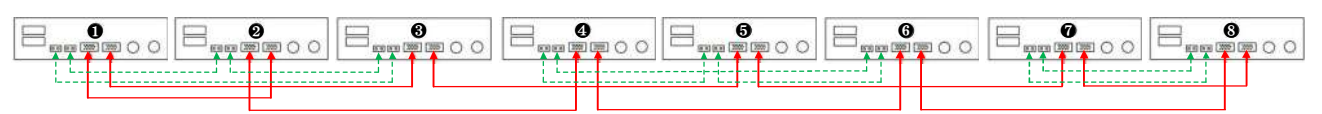

Trei invertoare pe prima fază, două invertoare pe a doua fază și două invertoare pe a treia fază: **Conexiune electrică** 

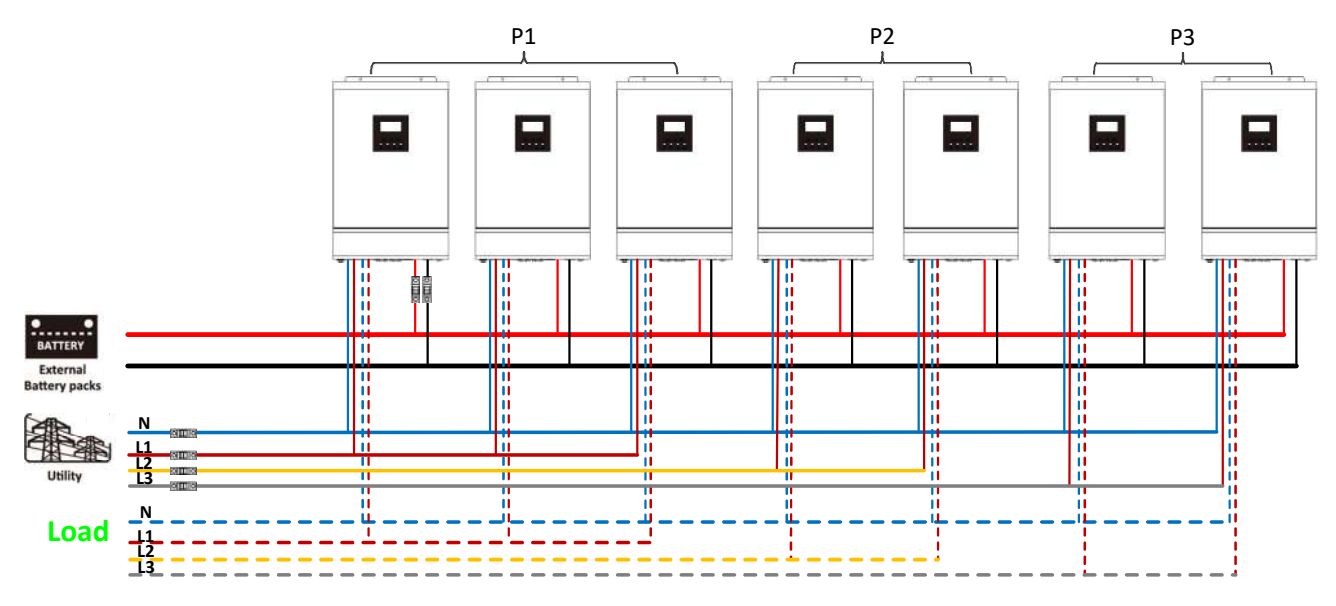

#### Conexiune comunicație

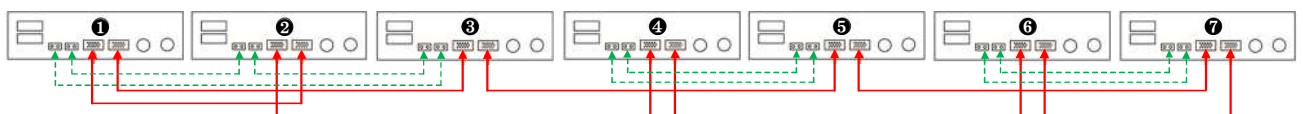

#### Două invertoare pe fiecare fază:

#### **Conexiune electrică**

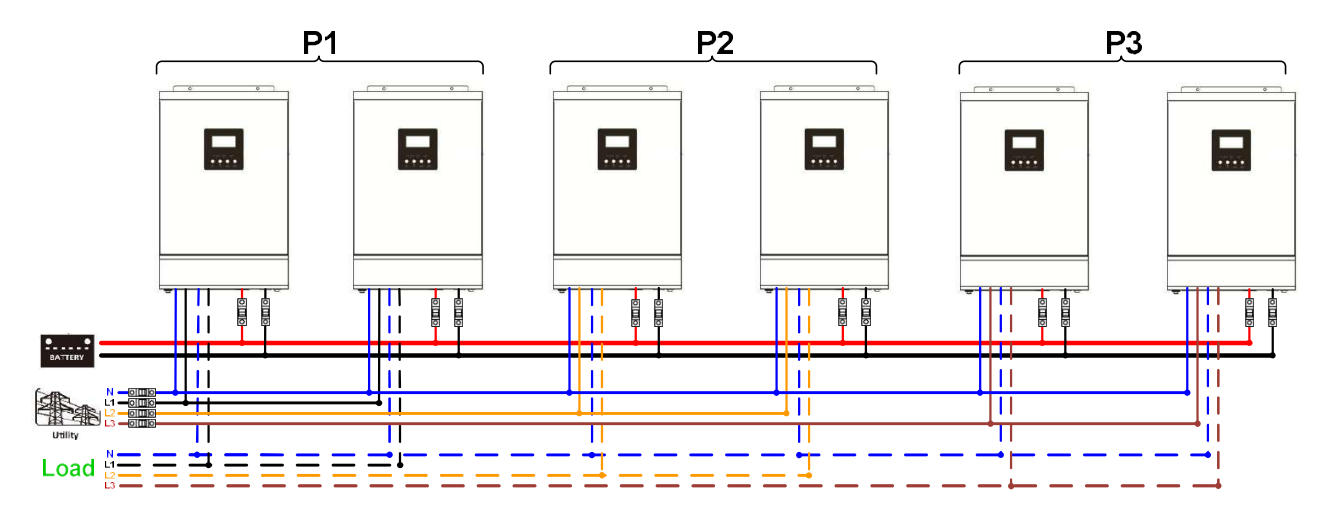

#### Conexiune comunicație

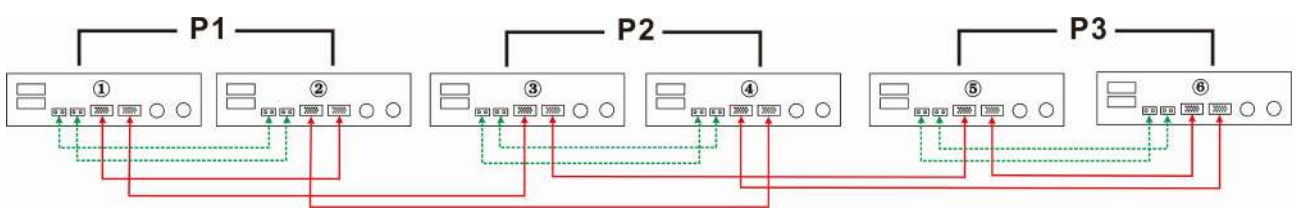

Solarpower24 - Barba S.r.l. - Via Locchi, 3F - 47122 (FC) - Italy Tel/What's up +39 05431995799 - web www.solarpower24.it - email solarpower24@solarpower24.it

42

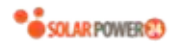

## Patru invertoare pe prima fază și câte un invertor pe celelalte două faze:

#### Conexiune electrică

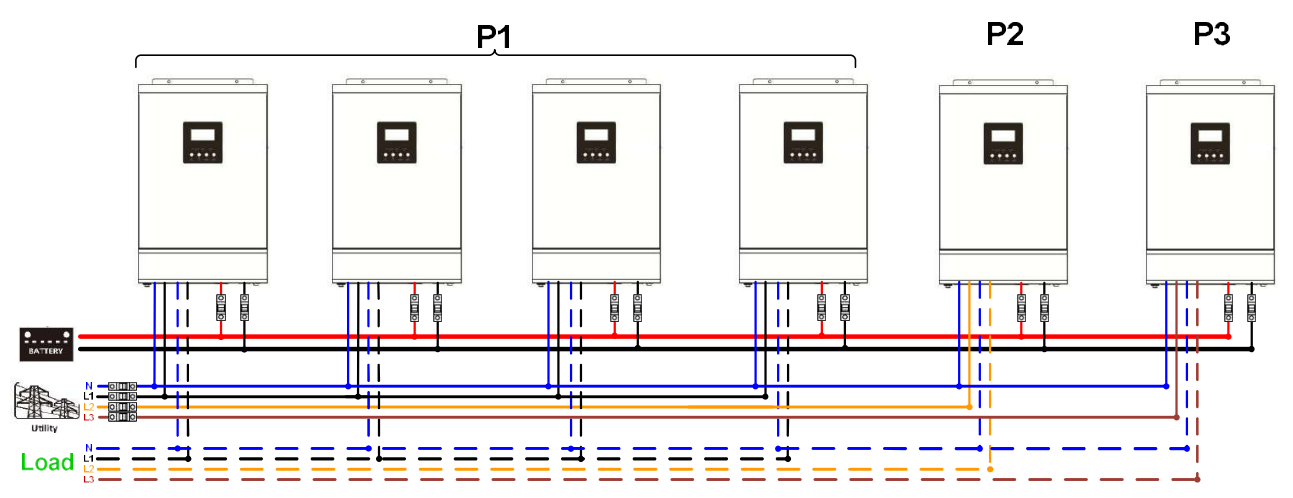

#### Conexiune comunicație

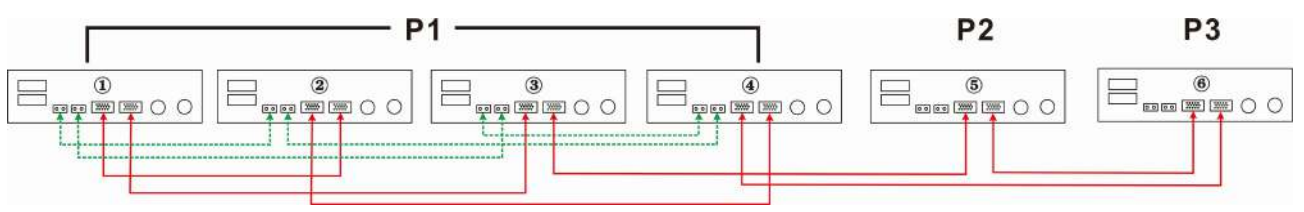

Trei invertoare pe prima fază, două invertoare pe a doua fază și un invertor pe a treia fază: **Conexiune electrică** 

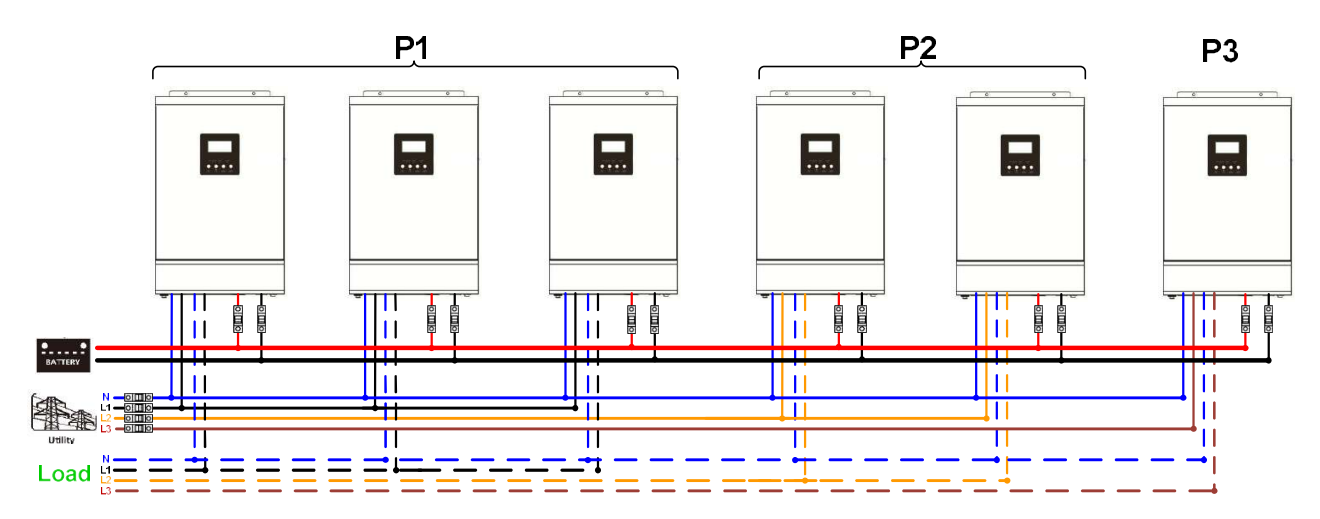

#### Conexiune comunicație

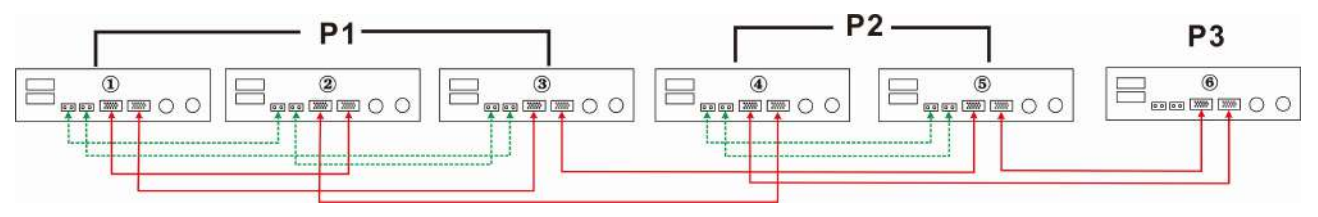

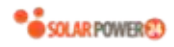

Trei invertoare pe prima fază și câte un invertor pe celelalte două faze:

#### Conexiune electrică

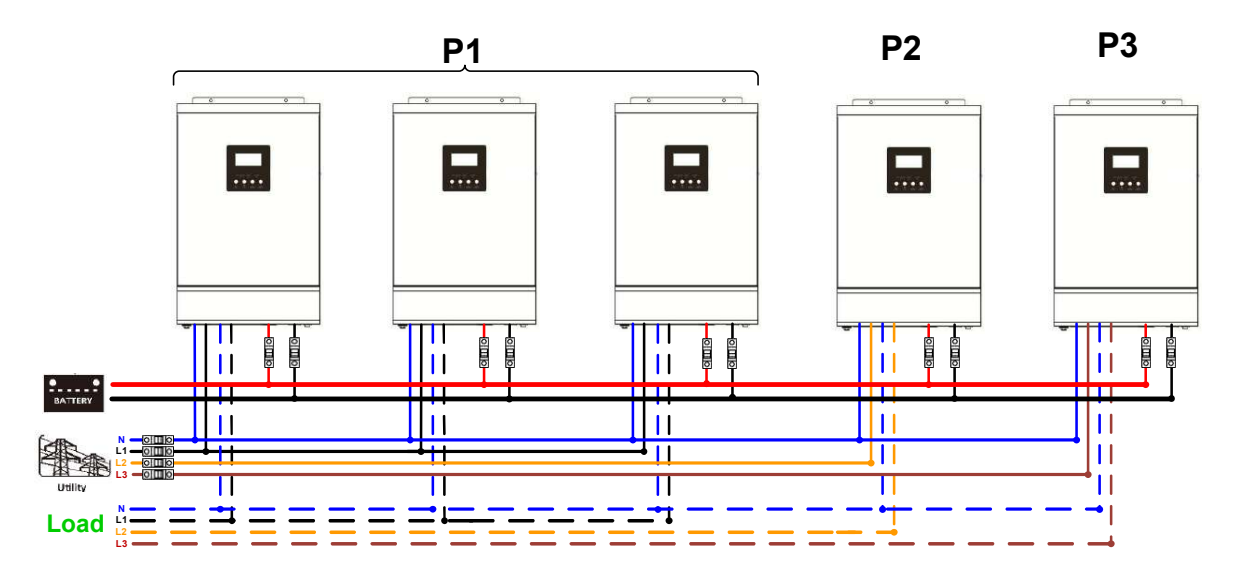

#### Conexiune comunicație

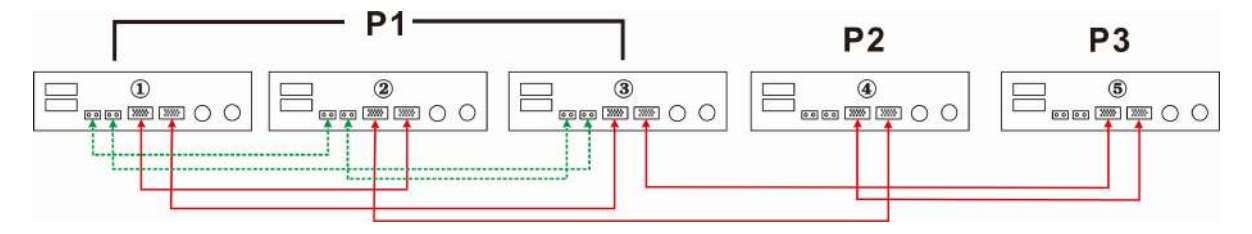

Câte două invertoare pe primele două faze și un invertor pe a treia fază

#### Conexiune electrică

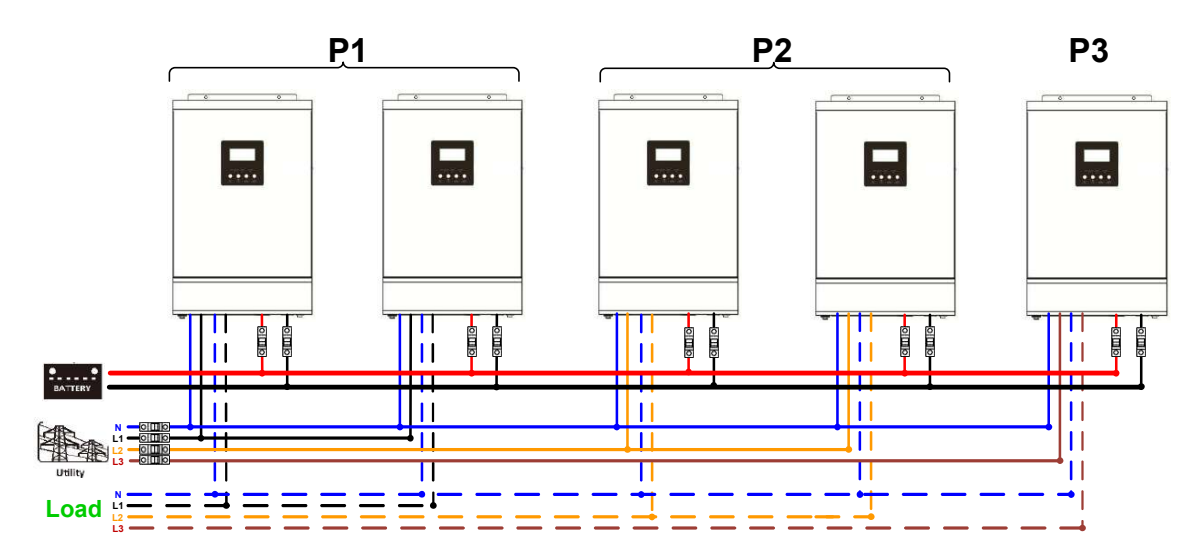

#### Conexiune comunicație

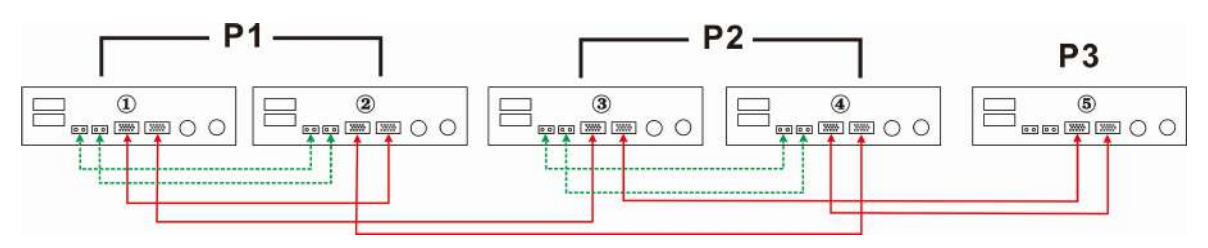

44 Solarpower24 – Barba S.r.I. – Via Locchi, 3F – 47122 (FC) – Italy Tel/What's up +39 05431995799 – web <u>www.solarpower24.it</u> – email solarpower24@solarpower24.it

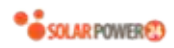

Două invertoare pe prima fază și câte un invertor pe celelalte două faze: **Conexiune electrică** 

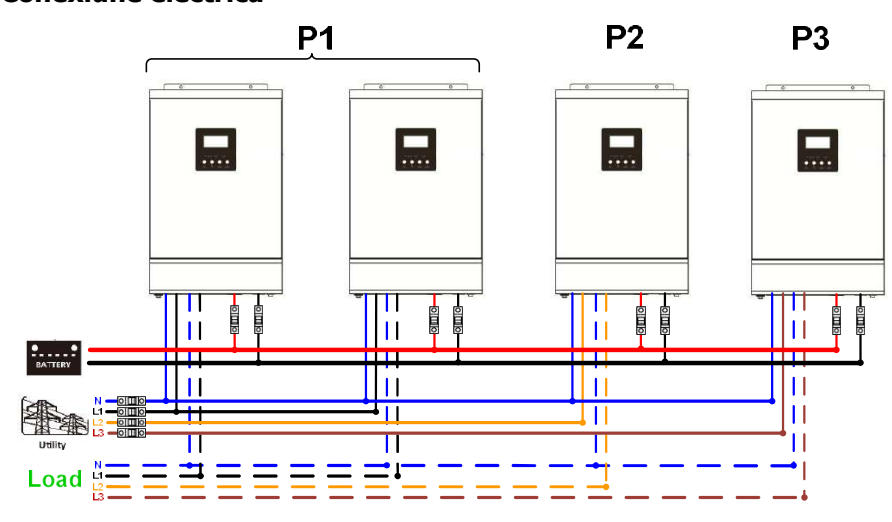

#### Conexiune comunicație

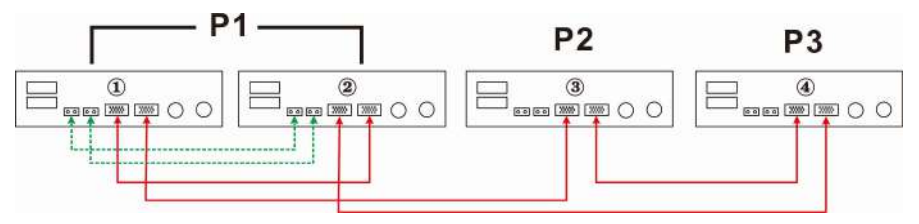

#### Câte un invertor pe fiecare fază:

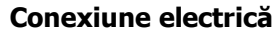

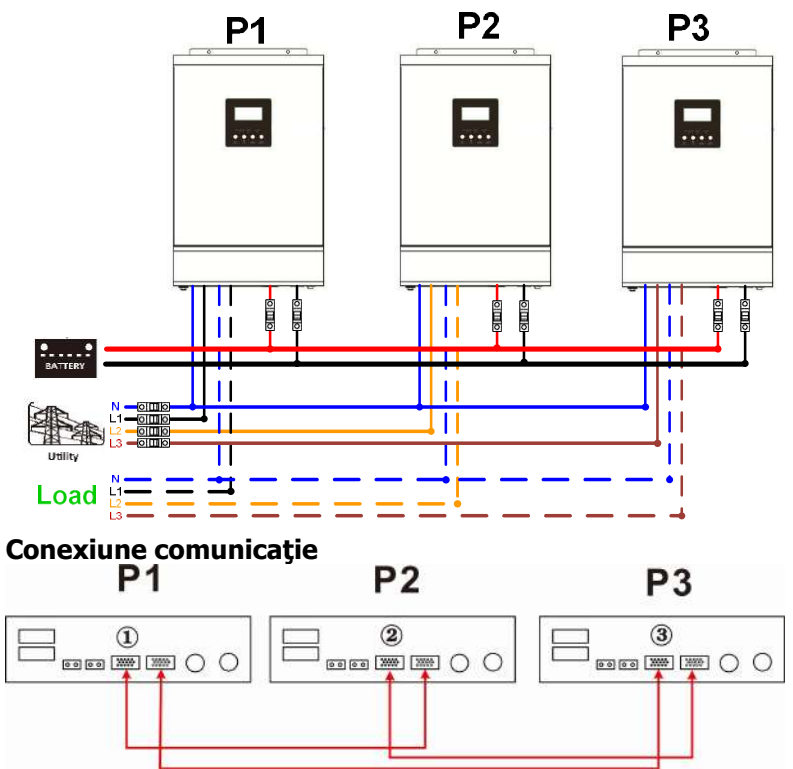

**AVERTISMENT:** Nu conectați cablul de partajare curent între invertoarele care se află pe faze diferite. Acest lucru poate deteriora invertoarele.

#### 6 Conectarea panourilor FV

Pentru conectarea panourilor FV, consultați manualul de utilizare al unității.

ATENȚIE: Fiecare invertor trebuie conectat la modulele FV separat.

## 7 Setarea displayului LCD

#### Setare program

| Program | Descriere                                                                                                    | Opțiuni selectabile        |                                                                                                    |  |
|---------|----------------------------------------------------------------------------------------------------|----------------------------|----------------------------------------------------------------------------------------------------|--|
| 28      | Mod ieşire AC<br>*Această setare este<br>disponibilă numai<br>dacă invertorul este<br>în modul standby<br>(Întrerupător off). |                            | Dacă unitățile se utilizează în paralel pe o<br>singură fază, selectați "PAL" în programul<br>28.                                                                                                    |  |
|         |                                                                                                    |                            | Pentru sistemul trifazat, este necesar să<br>aveți cel puțin 3 și cel mult 6 invertoare. De<br>asemenea, pe fiecare fază este necesar să<br>aveți cel puțin un invertor și cel mult 4<br>invertoare. Pentru informații mai detaliate,<br>consultați secțiunea 5-2.<br>Selectați "3P1" în programul 28 pentru<br>invertoarele conectate la faza L1, "3P2" în<br>programul 28 pentru invertoarele conectate<br>la faza L2 și "3P3" în programul 28 pentru<br>invertoarele conectate la faza L3.<br>Verificați că ați conectat cablul de partajare<br>curent între unitățile care sunt pe aceeași<br>fază.                                                                       |  |
|         |                                                                                                    |                            |                                                                                                    |  |
|         |                                                                                                    |                            |                                                                                                    |  |
|         |                                                                                                    |                            | În plus, funcția de economisire energie va fi<br>dezactivată automat.                                                                                                    |  |
| 30      | Condiție de evaluare<br>FV<br>(Se aplică numai<br>setării "Solar prima"<br>în Programul 1:<br>Prioritate sursă de<br>ieșire)  | Un invertor<br>(implicit): | Dacă a fost selectat "ONE", atât timp cât<br>unul dintre invertoare este conectat la<br>modulele FV și puterea absorbită este<br>normală, sistemul legat în paralel sau<br>trifazat va continua să funcționeze conform<br>setării "Solar prima".<br>Exemplu: două unități sunt conectate în<br>paralel și este setat "SOL" ca sursă prioritară<br>de ieșire. Dacă una dintre cele două unități<br>s-a conectat la modulele FV și puterea<br>absorbită de la FV este normală, sistemul<br>legat în paralel va furniza energie<br>consumatorilor din solar sau din baterie.<br>Dacă ambele nu sunt suficiente, sistemul va<br>furniza energie consumatorilor din rețeaua<br>AC. |  |
|         |                                                                                                    | Toate invertoarele:        | Dacă a fost selectat "ALL", sistemul legat în<br>paralel sau trifazat va continua să<br>funcționeze conform setării "Solar prima"<br>doar când toate invertoarele sunt conectate<br>la modulele FV.<br>Exemplu: două unități sunt conectate în<br>paralel și este setat "SOL" ca sursă prioritară<br>de ieșire. Dacă a fost selectat "ALL" în<br>programul 30, este necesar ca toate<br>invertoarele să fie conectate la modulele FV<br>și puterea absorbită de la FV să fie normală<br>pentru a permite sistemului să furnizeze<br>energie consumatorilor din solar și din<br>baterie. Altfel, sistemul va furniza energie<br>către consumatori din rețeaua AC.              |  |

| Cod<br>anomalie | Eveniment anomalie                                       | Pictogramă |
|-----------------|----------------------------------------------------------|------------|
| 60              | Protecție la feedback de putere                          |            |
| 71              | Versiune firmware incoerentă                             |            |
| 72              | Anomalie partajare curent                                |            |
| 80              | Anomalie CAN                                             | 80         |
| 81              | Pierdere host                                            | 8          |
| 82              | Pierdere sincronizare                                    |            |
| 83              | Detectare tensiune diferită a bateriei                   | 83         |
| 84              | Detectare tensiune și frecvență diferite ale intrării AC |            |
| 85              | Dezechilibru curent ieşire AC                            |            |
| 86              | Setare mod ieșire AC diferită                            |            |

#### Afişarea codului anomaliei

#### 8 Punerea în funcțiune

#### Conectare în paralel în sistem monofazat

Pasul 1: Înainte de prima punere în funcțiune verificați următoarele:

- Că toate firele sunt conectate corect;
- Că toate dispozitivele de protecție de pe firele de fază din partea de sarcină sunt deschise și că firele neutre ale fiecărei unități sunt conectate împreună.
- Pasul 2: Porniți fiecare unitate și setați "PAL" în programul 28 al acesteia. Apoi opriți toate unitățile.

**NOTĂ:** Când setați programul pe displayul LCD este necesar să opriți întrerupătorul. În caz contrar, setarea nu poate fi efectuată.

Pasul 3: Porniți fiecare unitate.

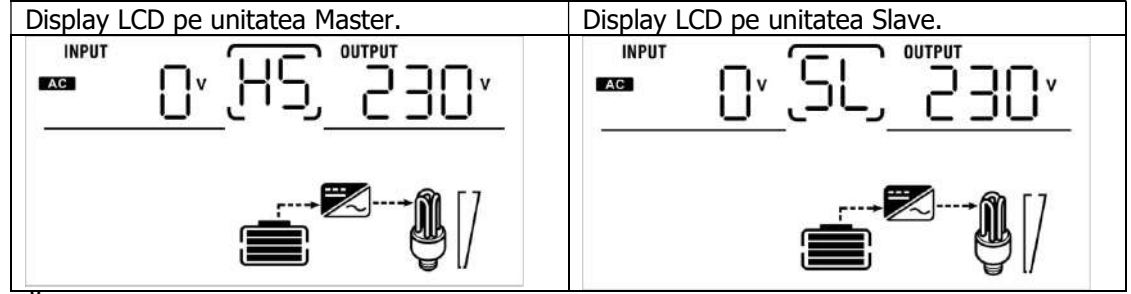

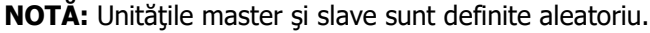

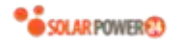

Pasul 4: Porniți toate dispozitivele de protecție AC de pe firele de fază de la intrarea AC. Cel mai bine este să aveți toate invertoarele conectate la rețeaua AC în același timp. În caz contrar se va afișa anomalia 82 în ordinea invertoarelor. Totuși, invertoarele vor reporni automat. Dacă detectează conexiune AC, acestea vor funcționa normal.

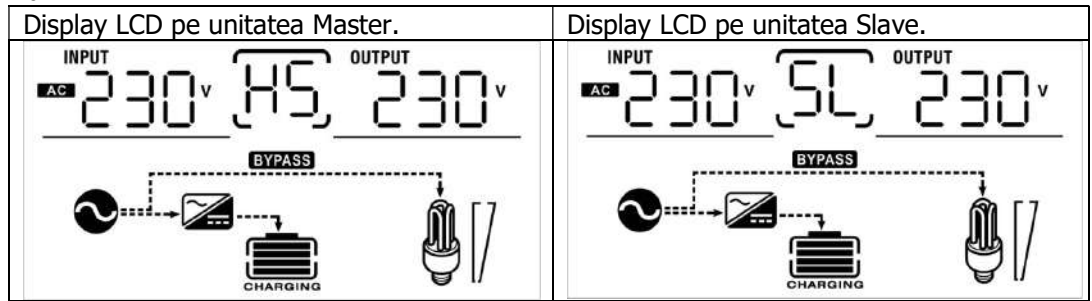

Pasul 5: Dacă nu apar alte erori, sistemul legat în paralel este complet instalat. Pasul 6: Porniți toate dispozitivele de protecție de pe firele de fază de pe partea consumatorilor. Acest sistem va începe să furnizeze energie către consumatori.

#### Sistem trifazat

Pasul 1: Înainte de prima punere în funcțiune verificați următoarele:

- Că toate firele sunt conectate corect;
- Că toate dispozitivele de protecție de pe firele de fază din partea de sarcină sunt deschise și că firele neutre ale fiecărei unități sunt conectate împreună.

Pasul 2: Porniți toate unitățile și configurați programul LCD 28 ca P1, P2 și P3 în ordine. Apoi opriți toate unitățile.

**NOTĂ:** Când setați programul pe displayul LCD este necesar să opriți întrerupătorul. În caz contrar, setarea nu poate fi efectuată.

Pasul 3: Porniți toate unitățile una după alta.

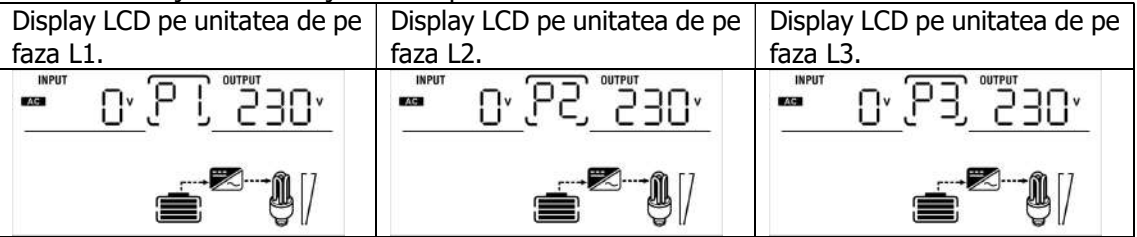

Pasul 4: Porniți toate dispozitivele de protecție AC de pe firele de fază de la intrarea AC. Dacă este detectată conexiunea pe AC și cele trei faze se potrivesc cu setările unității, invertoarele vor funcționa normal. Altfel,

pictograma AC 🔍 va clipi și nu va avea loc funcționarea în modul Rețea.

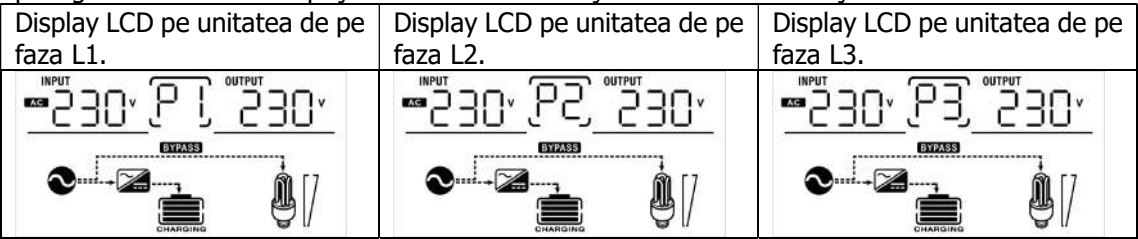

Pasul 5: Dacă nu apar alte erori, sistemul legat în paralel pe trei faze este complet instalat.

Pasul 6: Porniți toate dispozitivele de protecție de pe firele de fază de pe partea consumatorilor. Acest sistem va începe să furnizeze energie către consumatori.

Nota 1: Pentru a evita supraîncărcarea, înainte de a porni consumatorii se recomandă să aveți întreg sistemul în funcțiune.

Nota 2: Pentru această operațiune există un timp de transfer. Întreruperea alimentării poate apărea la dispozitivele critice care nu pot rezista timpului de transfer.

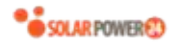

#### 9 Depanare

| Situație |                                                                 |                                                                                                    |  |
|----------|-----------------------------------------------------------------|----------------------------------------------------------------------------------------------------|--|
| Cod      | Descrierea                                                      | Soluția                                                                                                    |  |
| anomalie | anomaliei                                                       | -                                                                                                    |  |
| 60       | A fost detectat un<br>feedback de curent<br>la invertor.        | <ol> <li>Reporniţi invertorul.</li> <li>Verificaţi la toate invertoarele cablurile L/N să nu fie conectate invers.</li> <li>Pentru sistemul paralel monofazat, verificaţi că cablurile de partajare sunt conectate la toate invertoarele.<br/>Pentru sistemul trifazat, verificaţi că cablurile de partajare sunt conectate la invertoarele de pe aceeaşi fază şi nu sunt conectate între invertoare de pe faze diferite.</li> <li>Dacă problema persistă, contactați instalatorul.</li> </ol>                                                                                                    |  |
| 71       | Versiunea firmware<br>nu este aceeași la<br>toate invertoarele. | <ol> <li>Actualizați firmware-urile tuturor invertoarelor la aceeași versiune.</li> <li>Verificați versiunea fiecărui invertor din setări și asigurați-vă că<br/>versiunile CPU sunt aceleași. Dacă nu, contactați instalatorul pentru a<br/>vă actualiza firmware-urile.</li> <li>După actualizare, dacă problema persistă, contactați instalatorul.</li> </ol>                                                                                                    |  |
| 72       | Curentul de ieşire<br>este diferit la<br>diferitele invertoare. | <ol> <li>Verificați dacă sunt conectate corect cablurile de partajare curent şi<br/>reporniți invertorul.</li> <li>Dacă problema persistă, contactați instalatorul.</li> </ol>                                                                                                    |  |
| 80       | Pierdere date CAN                                               | 1 Vorificati dacă cunt conoctato coroct cablurile de comunicatio ci                                                                                                    |  |
| 81       | Pierdere date host                                              | reporniti invertorul                                                                                                    |  |
| 82       | Pierdere date<br>sincronizare                                   | <ol> <li>Dacă problema persistă, contactați instalatorul.</li> </ol>                                                                                                    |  |
| 83       | Tensiunea bateriei<br>nu este aceeași la<br>toate invertoarele. | <ol> <li>Asigurați-vă că toate invertoarele partajează același grup de baterii.</li> <li>Decuplați toate sarcinile și deconectați intrarea AC și intrarea FV.<br/>Verificați tensiunea bateriilor la toate invertoarele. În cazul în care<br/>valorile sunt apropiate, verificați dacă toate cablurile bateriilor au<br/>aceeași lungime și sunt fabricate din același tip de material. În caz<br/>contrar, contactați instalatorul cerându-i să vă furnizeze procedurile<br/>standard pentru calibrarea tensiunii bateriei la fiecare invertor.</li> <li>Dacă problema persistă, contactați instalatorul.</li> </ol> |  |
| 84       | Detectare frecvență<br>și tensiune diferite<br>ale intrării AC. | <ol> <li>Verificaţi conexiunea cablurilor de la reţeaua AC şi reporniţi invertorul.</li> <li>Verificaţi că reţeaua AC porneşte în acelaşi timp. Dacă există dispozitive<br/>de protecţie instalate între reţeaua AC şi invertoare, asiguraţi-vă că<br/>toate acestea pot fi activate simultan pe intrarea AC.</li> <li>Dacă problema persistă, contactaţi instalatorul.</li> </ol>                                                                                                    |  |
| 85       | Dezechilibru curent<br>ieşire AC                                | <ol> <li>Reporniți invertorul.</li> <li>Îndepărtați sarcinile excesive şi verificați din nou informația privind<br/>sarcinile pe displayul LCD al invertoarelor. În cazul în care valorile sunt<br/>diferite, verificați dacă toate cablurile de intrare şi ieşire AC au aceeaşi<br/>lungime şi sunt fabricate din acelaşi tip de material.</li> <li>Dacă problema persistă, contactați instalatorul.</li> </ol>                                                                                                    |  |
| 86       | Setare mod ieşire<br>AC diferită.                               | <ol> <li>Opriţi invertorul şi verificaţi setarea programului 28 de pe displayul LCD.</li> <li>Pentru sistemul paralel monofazat, verificaţi că 3P1, 3P2 şi 3P3 sunt<br/>setate în programul nr. 28.<br/>Pentru sistemul trifazat, verificaţi că "PAL" nu este setat în programul<br/>nr. 28.</li> <li>Dacă problema persistă, contactati instalatorul.</li> </ol>                                                                                                    |  |

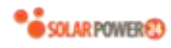

## Anexa II: Tabel cu timpul aproximativ de backup

| Modelul     | Sarcină (VA) | Timp Backup @ 48Vdc 100Ah (min) | Timp Backup @ 48Vdc 200Ah (min) |
|-------------|--------------|---------------------------------|---------------------------------|
|             | 200          | 1581                            | 3161                            |
|             | 400          | 751                             | 1581                            |
|             | 600          | 491                             | 1054                            |
|             | 800          | 331                             | 760                             |
| 21/11/      | 1000         | 268                             | 615                             |
| 21.00       | 1200         | 221                             | 508                             |
|             | 1400         | 172                             | 387                             |
|             | 1600         | 136                             | 335                             |
|             | 1800         | 120                             | 295                             |
|             | 2000         | 106                             | 257                             |
|             | 300          | 1054                            | 2107                            |
|             | 600          | 491                             | 1054                            |
|             | 900          | 291                             | 688                             |
|             | 1200         | 196                             | 497                             |
|             | 1500         | 159                             | 402                             |
| 35,00/35,00 | 1800         | 123                             | 301                             |
|             | 2100         | 105                             | 253                             |
|             | 2400         | 91                              | 219                             |
|             | 2700         | 71                              | 174                             |
|             | 3000         | 63                              | 155                             |

Notă: Timpul de backup depinde de calitatea, vechimea și tipul bateriei.

Caracteristicile bateriilor pot fi diferite în funcție de producători.